MINISTERIO DE **TELECOMUNICACIONES** Y **DE LA SOCIEDAD DE LA INFORMACIÓN** 

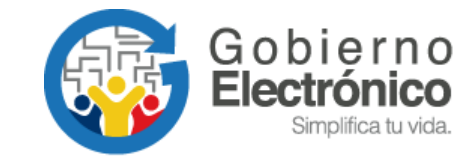

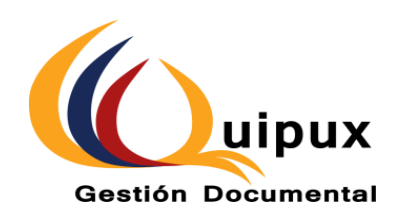

# SISTEMA DE GESTIÓN DOCUMENTAL QUIPUX MANUAL DE ADMINISTRACIÓN INSTITUCIONAL

Agosto, 2018

Versión: 003

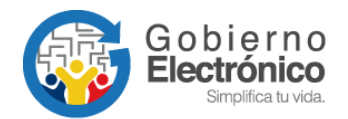

# CONTENIDO

| HOJ  | A DE CONTROL             | . 3 |
|------|--------------------------|-----|
| MAI  | NUAL DE ADMINISTRACIÓN   | . 5 |
| INTF | RODUCCIÓN                | . 5 |
| ALC  | ANCE                     | . 5 |
| 1.   | INGRESO AL SISTEMA       | . 6 |
| 2.   | ESTRUCTURA DEL SISTEMA   | . 6 |
| 3.   | INGRESO A ADMINISTRACIÓN | . 8 |
| 3.1. | ADMINISTRACIÓN           | . 8 |
| 3.2. | CARPETAS VIRTUALES       | 45  |
| 3.3. | ARCHIVO FÍSICO           | 19  |
| 4.   | GLOSARIO DE TÉRMINOS.    | 55  |

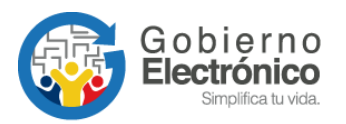

# **HOJA DE CONTROL**

| Dependencia:       | Subsecretaría de Gobierno Electrónico |                                    |    |  |  |  |  |  |
|--------------------|---------------------------------------|------------------------------------|----|--|--|--|--|--|
| Proyecto/ Informe: | Administración Institucional Qu       | dministración Institucional Quipux |    |  |  |  |  |  |
| Entregable:        | Manual                                |                                    |    |  |  |  |  |  |
| Elaborado por:     | Patricia Samaniego                    |                                    |    |  |  |  |  |  |
| Versión/Edición:   | 03                                    | Fecha Versión:                     |    |  |  |  |  |  |
| Revisado por:      | Pablo Veintimilla Fecha Aprobación:   |                                    |    |  |  |  |  |  |
| Aprobado por:      | Javier Jara                           | Nº Total de Páginas                | 55 |  |  |  |  |  |

# Registro de cambios

| Versión | Causa del Cambio                                       | Responsable del Cambio | Fecha de<br>Cambio |
|---------|--------------------------------------------------------|------------------------|--------------------|
| 1.0     | Versión inicial                                        |                        | 09/2011            |
| 1.1     | Actualización                                          |                        | 09/2012            |
| 1.2     | Cambio autor del documento y actualización             |                        | 03/2013            |
| 2       | Cambio autor del documento y<br>actualización          | Patricia Samaniego     | 03/2017            |
| 3       | Actualización de contenido,<br>direcciones y logotipos | Patricia Samaniego     | 08/2018            |

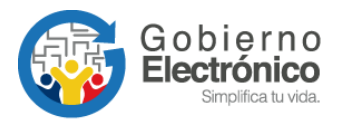

LICENCIA

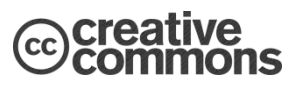

Usted es libre de:

Copiar, distribuir y comunicar públicamente la obra.

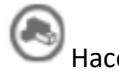

Hacer obras derivadas.

# **Condiciones:**

Reconocimiento.

Debe reconocer los créditos de la obra de la manera especificada por el autor o el licenciador (pero no de una manera que sugiera que tiene su apoyo o apoyan el uso que hace de su obra).

Ompartir bajo la misma licencia.

Si altera o transforma esta obra, o genera una obra derivada, sólo puede distribuir la obra generada bajo una licencia<sup>1</sup> idéntica a ésta.

- Al reutilizar o distribuir la obra, tiene que dejar bien claro los términos de la licencia de esta obra.
- Alguna de estas condiciones puede no aplicarse si se obtiene el permiso del titular de los derechos de autor
- Nada en esta licencia menoscaba o restringe los derechos morales del autor.

Versión del sistema de Gestión Documental Quipux: 5

<sup>&</sup>lt;sup>1</sup> Para ver la licencia completa, visite: <u>http://creativecommons.org/licenses/by-sa/2.5/es/legalcode.es</u>

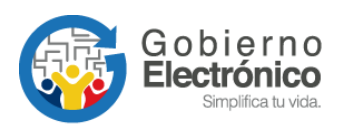

# MANUAL DE ADMINISTRACIÓN

# INTRODUCCIÓN

El presente documento corresponde al Manual de Administración del Sistema de Gestión Documental Quipux en su versión 3, servicio que le apoyará en la gestión documental realizada por los servidores públicos de las Instituciones Públicas.

Este documento está dirigido a las personas que ejercen el rol de Administrador Institucional Quipux (AIQ) en cada Institución Pública que tenga implantado el sistema, quienes podrán guiarse en este manual para realizar la parametrización (configuración) del sistema, administración y adaptación de la herramienta según los requerimientos institucionales para que los usuarios finales hagan uso del mismo.

# ALCANCE

El presente documento abarca la guía necesaria para que el Administrador Institucional Quipux (AIQ) realice la parametrización del sistema, misma que implica creación de áreas, usuarios, numeración de documentos, carpetas virtuales, archivo físico y mantenimiento de la información general del sistema, necesaria para gestionar la documentación de toda la Institución y los usuarios que la utilizan.

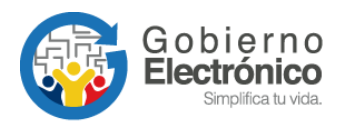

# **1. INGRESO AL SISTEMA**

Para ingresar al Sistema de Gestión Documental Quipux, se debe digitar la siguiente dirección en el navegador de internet<sup>2</sup>: <u>www.gestiondocumental.gob.ec</u>.

El sistema QUIPUX funciona adecuadamente en el navegador Mozilla Firefox hasta la versión 51.0. En otros navegadores no se certifica un adecuado funcionamiento.

Es muy importante que se verifique que en el navegador se encuentre la dirección con certificado SSL, esto significa que debe empezar con *https*, de la siguiente manera:

https://www.gestiondocumental.gob.ec

Al realizar esto se desplegará la página web donde se debe ingresar la cédula y la contraseña.

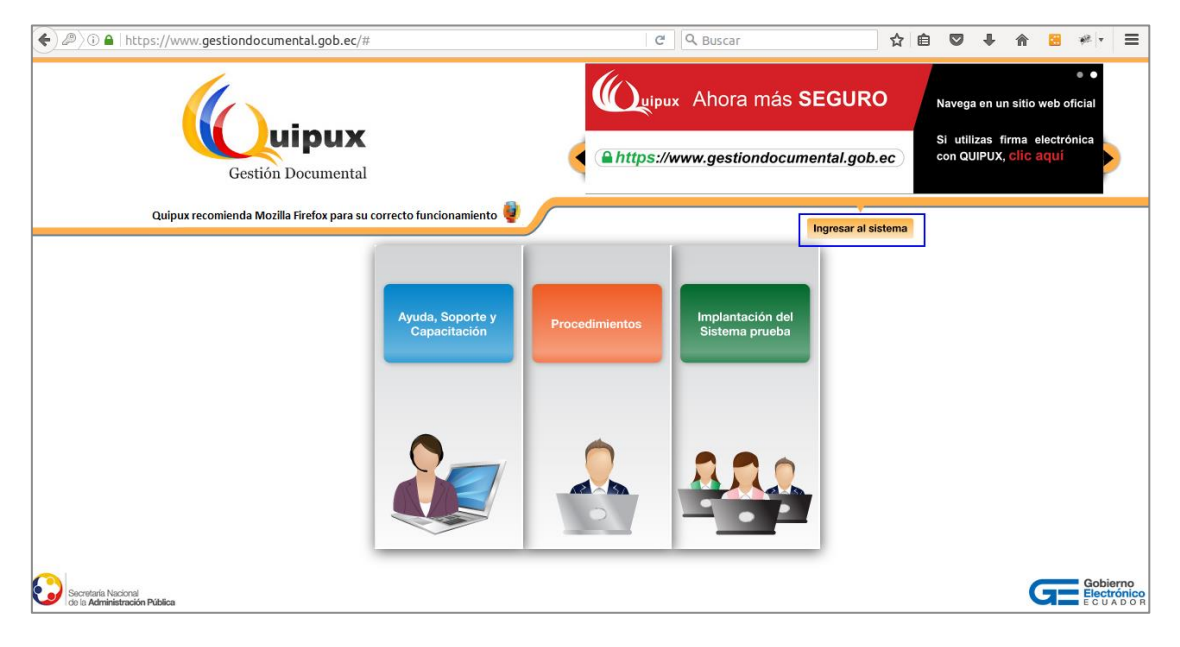

Gráfico 1: Página ingreso al sistema

# 2. ESTRUCTURA DEL SISTEMA

Al ingresar al sistema, se puede visualizar que las funcionalidades se encuentran distribuidas en tres secciones, como lo muestra el gráfico 3, lo que permite una navegación fácil para el usuario. Las secciones son:

<sup>&</sup>lt;sup>2</sup> Se recomienda utilizar el navegador de internet gratuito Mozilla Firefox, para el correcto funcionamiento del sistema.

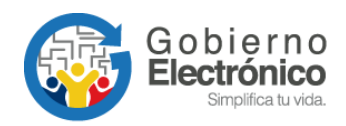

 A. Sección Superior: En esta sección se encuentran los datos generales del sistema, la información personal del usuario que ha ingresado sesión, la funcionalidad de "Firma Electrónica", "Ayuda" sobre el sistema y la opción para "Salir" del mismo.

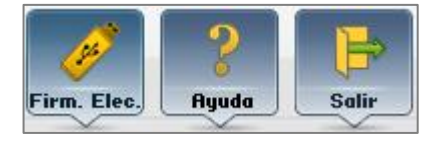

Botones de funcionalidades adicionales

Si el usuario tiene cargo múltiple, le aparecerá una lista desplegable con los usuarios asignados a la persona. Esto en caso de que tenga varios usuarios activos, subrogue un cargo con la autorización correspondiente o que tenga un usuario "Ciudadano" si realizó un trámite personal<sup>3</sup>.

| Usuario: | [(Serv.) Silvia Patricia Samaniego Sánchez / Institución: Secretaria Nacional de la Administración Pública / Área: DIRECCIÓN NACIONAL DE SOPORTE AL SER 🚬                                                                  |
|----------|----------------------------------------------------------------------------------------------------|
|          | (Serv.) Silvia Patricia Samaniego Sanchez / Institución: CEC-IAEN-QUIPUX / Área: Participantes / Puesto: Participante                                                                                                    |
|          | (Serv.) Silvia Patricia Samaniego Sanchez / Institución: Empresa Pública Municipal de Pruebas / Área: Empresa Pública Municipal de Pruebas / Puesto: Pruebas                                                               |
| NUEVO    | (Serv.) Silvia Patricia Samaniego Sánchez / Institución: Secretaría Nacional de la Administración Pública / Área: DIRECCIÓN NACIONAL DE SOPORTE AL SERVICIO DE GOBIERNO ELECTRÓNICO / Puesto: Especialista de Servicios Es |
|          | (Ciu.) Patricia Samaniego Sánchez / Institución: SGE / Puesto: s.G.E.                                                                                                    |
| 0        | (Ciu.) Silvia Samaniego Sánchez / Institución: / Puesto:                                                                                                    |

#### Gráfico 2: Usuario con cargo múltiple

- B. Sección Izquierda: Se encuentra el menú vertical con las bandejas y opciones que le permitirán al usuario acceder a las funcionalidades del sistema, según los permisos que tenga asociados.
- C. Sección Central: Esta sección es el área de trabajo, donde se van a desplegar las funcionalidades que el usuario haya seleccionado en el menú vertical.
- Filtros de búsqueda: permiten realizar búsqueda de documentos en la bandeja que se encuentra seleccionada.
- Botones de acción: se presentan todas las acciones que se pueden realizar sobre uno o varios documentos.

<sup>&</sup>lt;sup>3</sup> Se debe notificar a la SGE para que inactive los usuarios "Ciudadanos" duplicados en caso de que los hubiera o gestione la inactivación del usuario "Servidor Público" con el AIQ correspondiente en otra Institución.

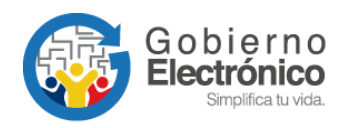

Listado de documentos: se presenta el listado de los documentos asociados con la bandeja actual que se mantenga seleccionada. Se debe revisar los filtros como fechas, tipos de documentos, etc., puesto que se presentarán solamente los documentos que cumplen con los mismos.

| Gobie                                                                                     | erno Nacional de la Repúb                                                                                                    | lica del Ecuador                                                                                                    | NIPECCIÓN NACIONA                          |                                                                                                 | -                                                                                        | Firm. Ele                                      | ec. Ryuda Salir                                                                            |
|-------------------------------------------------------------------------------------------|----------------------------------------------------------------------------------------------------|----------------------------------------------------------------------------------------------------|--------------------------------------------|-------------------------------------------------------------------------------------------------|------------------------------------------------------------------------------------------|------------------------------------------------|--------------------------------------------------------------------------------------------|
| NUEVO Sección B                                                                           | Desde Fecha (yyyy-mm-dd):<br>Texto a Buscar<br>Tipo de Documento: Todos 🗨 🖪                                                                                                    | 2016-05-01 Asunto, Número de                                                                                                    | Hasta Fecha (yyyy<br>Documento, Número     | - <b>mm-dd):</b><br>de Referencia                                                               | 2016-10-31                                                                               |                                                | Buscar                                                                                     |
| En Elaboración<br>Recibidos<br>No Enviados<br>Enviados                                    | Reasignar Informar firchivar                                                                                                    | Comentar Nueva Larea Carp. Virtual                                                                                                  | .eidos ○ Leidos @<br>:Recibidos (Documen   | Todos<br>tos recibidos (Alt+R))                                                                 |                                                                                          |                                                |                                                                                            |
| Tareas Recibidas<br>Tareas Enviadas<br>)) Otras Bandejas                                  | The register chemister of the second second | Asunto<br>Atención requerimientos de la Contraloría con res<br>Quípux<br>Asessifía para ejecutar isatricción del número de c        | pecto al sistema<br>(<br>édula en creación | Fecha Documento<br>016-10-11 20:33:54<br>GMT-51<br>0015-10-10 14:42:38<br>015-10-10 14:42:38    | Número Documento<br>SNAP-SGE-<br>2017-000 44-<br>SNAP-SGE-<br>SNAP-SGE-<br>2016-0002 7-M | No. Referencia<br>SNAP-SGE-<br>2011 -0001 37-1 | <u>Usuario Anterior</u><br>Kaúl Javier Jara<br>Iñiguez (SNAP)<br>Raúl Javier Jara          |
| <ul> <li>Bandeja de<br/><u>Entrada</u></li> <li>Registrar</li> <li>Comprobante</li> </ul> | Ing C story     Ing C story     Ing C sto     | Solicitud de Renovación de Licencias SO RedHat<br>Eliminación de cuentas QUIPUX<br>Solicitud de apoyo para elaboración de cuadro de | segragación de 3                           | GMT-5)<br>2016-09-21 12:32:11<br>GMT-5)<br>2016-09-06 12:47:10<br>GMT-5)<br>2016-08-30 08:58:28 | SNAP-DONDPT-<br>201-0-33-<br>SNAP-SGE-<br>201-000-87-0<br>SNAP-SGE-                      | SNAP-DGDA-<br>2010 111 -E                      | José David Gamboa<br>Vega (SNAP)<br>Raúl Javier Jara<br>Iñiguez (SNAP)<br>Raúl Javier Jara |
| Cargar Doc. Digitalizado<br>Cargar Anexos al Doc.<br>Devolución                           | Iniguez (SNAP)                                                                                                    | runcones<br>Dienosición para los cambios sobre servicios elect<br>administrador por la SGE                                          | rónicos<br>Página 1/1                      | GMT-5)<br>2016-08-08-18:38:23<br>GMT <u>-5)</u>                                                 | SNAP-SGE-<br>201~0000 1-C                                                                |                                                | niguez (SNAP)<br>Raúl Javier Jara<br>Iñiguez (SNAP)                                        |
| <ul> <li>Administración</li> <li>Administración</li> <li>Carpetas Virtuales</li> </ul>    |                                                                                                    |                                                                                                    | Sección C                                  |                                                                                                 |                                                                                          |                                                |                                                                                            |
| <                                                                                         |                                                                                                    |                                                                                                    |                                            |                                                                                                 |                                                                                          |                                                |                                                                                            |

#### Gráfico 3: Estructura del sistema

# 3. INGRESO A LA BANDEJA DE ADMINISTRACIÓN

En la sección lateral izquierda, se encuentra el menú vertical con las funcionalidades del sistema. En la bandeja "Administración" generalmente se encontrarán 3 opciones (dependiendo de los permisos activos).

- Administración,
- Carpetas Virtuales,
- Archivo físico.

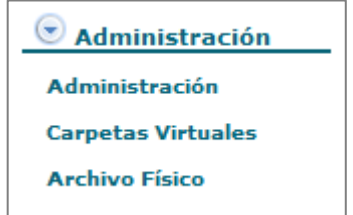

# 3.1. ADMINISTRACIÓN

Al seleccionar esta opción se despliega el siguiente listado de funcionalidades para administrar el sistema:

- 1. Cambio de contraseña
- 2. Listas de envío

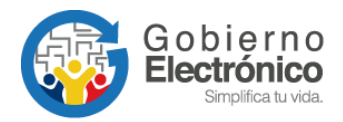

- 3. Ciudadanos
- 4. Usuarios internos
- 5. Áreas
- 6. Instituciones
- 7. Numeración de documentos
- 8. Respaldo de Documentos
- 9. Etiquetas de Documentos

| Módulo de Administración  |  |
|---------------------------|--|
| . Cambio de contraseña    |  |
| . Listas de envío         |  |
| . Ciudadanos              |  |
| . Usuarios internos       |  |
| . Áreas                   |  |
| . Instituciones           |  |
| Numeración de documentos  |  |
| . Respaldo de Documentos  |  |
| . Etiquetas de Documentos |  |

#### Gráfico 4: Administración del sistema

# 3.1.1. Cambio de contraseña

En esta opción el usuario AIQ puede cambiar su contraseña, para lo cual debe digitar la contraseña anterior, luego la nueva contraseña y volver confirmar la misma. La contraseña debe ser mínimo 6 y máximo 15 caracteres entre números y letras.

Al finalizar debe "Aceptar" los cambios.

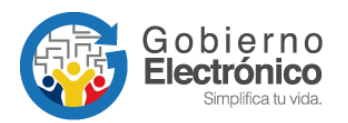

| Por favor ingrese los si                                   | guientes datos                   |
|------------------------------------------------------------|----------------------------------|
| Usuario: ADM                                               |                                  |
| Contraseña anterior:                                       |                                  |
| Contraseña:                                                | *                                |
| Re-escriba la contraseña:                                  | *                                |
| * La contraseña debe ser de mínimo 6<br>entre números y le | caracteres y máximo 15,<br>tras. |
| Aceptar                                                    | egresar                          |

Gráfico 5: Cambio de contraseña

#### 3.1.2. Listas de envío

A menudo se necesita enviar un mismo documento a un grupo de destinatarios específicos, para no elegirlos de uno en uno por cada vez que este proceso se requiera se han creado las listas de envío. Esta funcionalidad está disponible para todos los usuarios servidores públicos, más la administración de todas las listas generadas en una misma institución es responsabilidad del AIQ.

Al ingresar a esta opción se presentará una pantalla en la cual se podrá crear, editar o eliminar una lista de envío:

|                       | Creación y              | Modificación de Listas de Envío |           |
|-----------------------|-------------------------|---------------------------------|-----------|
| * Seleccione la lista | << Crear Nueva Lista >> |                                 |           |
| * Nombre              |                         | * Tipo de Lista                 | Pública 💌 |
| Descripción           |                         |                                 |           |
| Creado Por            | Adm                     |                                 |           |

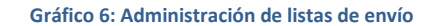

#### Crear lista de envío

Esta funcionalidad permite al usuario crear listas de envío, cada una de ellas con varios usuarios de su institución, de otra institución, ciudadanos o mixta. De esta manera se facilita el envío de documentos a varios destinatarios con un solo clic.

Al ingresar a esta opción se despliega la pantalla que muestra en el gráfico 7, donde el usuario puede:

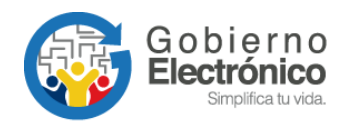

- a. Seleccionar la lista: Es una lista despegable permite seleccionar la opción de "Crear nueva lista", o el nombre de una lista existente para editarla.
- b. Nombre: Se debe ingresar el nombre con el cual se identificará la lista.
- c. Descripción: Se ingresa una descripción general de la lista, que permite identificar brevemente que usuarios están asociados a la misma.
- d. Tipo de lista: Existen 2 tipos de listas: "Personal" y "Pública". Cuando se trata de una lista "Personal" sólo el usuario que crea la lista puede utilizar y editar: si se trata de una lista "Pública" todos los usuarios de la institución pueden utilizarla, pero sólo el AIQ podrá editarla.
- e. Creado por: El nombre del usuario que crea la lista.
- f. Búsqueda: se deben ingresar los datos para buscar a los usuarios que desea incluir en la nueva lista:
- Seleccionar el tipo de usuario que desea buscar, para ello podrá seleccionar entre "Servidor Público", "Ciudadano" o "Todos los usuarios".
- Digitar el nombre, parte del nombre o cédula del usuario que se desea buscar.
- Para una búsqueda más restringida se puede digitar el puesto que ocupa, es opcional en caso que se seleccione "Servidor Público".
- Seleccionar la institución a la que pertenece el "Servidor Público" (si es el caso).
- También puede seleccionar el área de una institución para filtrar datos. Esto solo si el "Tipo de Usuario" es "Servidor Público" y seleccionó una "Institución".
- Dar clic en el botón "Buscar"

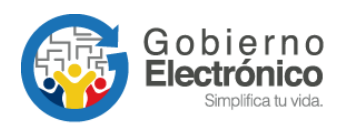

|                                  |                            |                                       |                        |                       | Creación y M                  | Aodificaci | ón de Listas de Env                              | vío  |                 |                     |          |        |              |
|----------------------------------|----------------------------|---------------------------------------|------------------------|-----------------------|-------------------------------|------------|--------------------------------------------------|------|-----------------|---------------------|----------|--------|--------------|
| * Seleccione la lista            | << Crear Nuev              | a Lista >>                            |                        |                       |                               | а          | -                                                |      |                 |                     |          |        |              |
| * Nombre                         | (                          |                                       |                        |                       |                               |            | b                                                |      | * Tipo de Lista | Pública<br>Pública) |          | d -    | (Personal /  |
| Descripción                      |                            |                                       |                        |                       |                               |            | с                                                |      |                 |                     |          |        |              |
| Creado Por                       | Adm                        |                                       |                        | е                     |                               |            |                                                  |      |                 |                     |          |        |              |
|                                  |                            |                                       |                        |                       |                               |            |                                                  |      |                 |                     |          |        |              |
| Buscar Usuarios:                 |                            | Tipo de Usua                          | ario: Todos            | los usuar             | rios 🛨                        |            | _                                                |      |                 |                     | F        |        | Buscar       |
|                                  |                            | Nombre /                              | C.I.:                  |                       |                               |            | Puesto:                                          |      |                 |                     |          |        |              |
|                                  |                            |                                       |                        |                       |                               |            |                                                  |      |                 |                     |          |        |              |
|                                  |                            |                                       |                        |                       | RESUL                         | TADO DE    | LA BÚSQUEDA                                      |      |                 |                     |          |        |              |
|                                  |                            |                                       |                        |                       |                               |            |                                                  |      |                 |                     |          | Sele   | ccionar Todo |
| Tipo                             | Nombres                    | Institu                               | ción                   | Título                | Pues                          | sto        | Área                                             |      |                 | E-mail              |          | Uso    | Acción       |
| Funcionario Silvia<br>Sán        | a Patricia Samanie<br>chez | ego Secretaria Naci<br>Administración | ional de la<br>Pública | Señorita<br>Ingeniera | Especialista de<br>Especiales | Servicios  | DE SOPORTE AL<br>SERVICIO DE GOBI<br>ELECTRÓNICO | IERN | ю               |                     |          | ٠      | Seleccionar  |
|                                  |                            |                                       |                        |                       |                               |            |                                                  |      |                 |                     |          |        |              |
|                                  |                            |                                       |                        |                       | DATOS A                       | COLOCA     | R EN EL LISTADO                                  |      |                 |                     |          |        |              |
|                                  |                            |                                       |                        |                       |                               |            |                                                  |      |                 |                     |          | Bo     | rrar Todos   |
| Tipo No<br>Eurocionario Alejando | ombres<br>ro Fabian Univ   | Institución<br>ersidad Técnica de     | Títul o<br>Señor       | Administr             | Puesto                        | Univer     | Area<br>sidad Técnica de                         |      |                 | E-mail              |          | Estado | Acción       |
| Mero Ga                          | arcia Mani                 | abí                                   | Ingeniero              | - Carrientou          | aaar Qalpax                   | Manal      | DÍ                                               |      |                 |                     |          | , and  | Dollar       |
|                                  |                            |                                       |                        |                       |                               |            |                                                  |      |                 |                     |          |        |              |
|                                  |                            |                                       |                        |                       |                               |            |                                                  |      |                 |                     |          |        |              |
|                                  |                            |                                       |                        |                       |                               |            |                                                  |      |                 |                     |          |        |              |
|                                  |                            |                                       |                        |                       |                               |            |                                                  |      |                 |                     |          |        |              |
|                                  |                            |                                       |                        | -                     |                               |            |                                                  |      |                 |                     |          |        |              |
|                                  |                            | Aceptar                               |                        |                       |                               | Can        | celar                                            |      |                 | Elimin              | ar Lista |        |              |

Gráfico 7: Búsqueda de usuarios para lista de envío

Una vez que se despliega la lista de usuarios según los filtros ingresados, se elige a cada uno de ellos y se da clic en "Seleccionar" para agregarlos a la lista.

Si desea agregar a todos los usuarios que se listan en el resultado de la búsqueda, debe dar clic en el botón "Seleccionar Todos".

Los usuarios que se seleccionan para la lista se visualizarán en la parte inferior "Datos a colocar en el listado". En esta sección podrá borrar algún usuario que no desea incluir en la lista, dando clic en el botón "Borrar".

Al finalizar la selección de los usuarios que desea incluir en la lista, de clic en "Aceptar" para guardar los cambios.

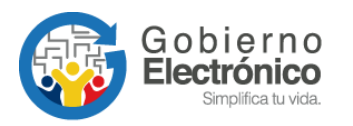

| Buscar Usua | rios:<br>뤼                          | Selecia                                         | Tipo de Usuario<br>Nombre / C.I.<br>Institución<br>Área Seleccionada<br>onar Área | Presidencia c          | Públicos 🖵                          |                               |                                                                  | Puesto                                  | :<br>                                |        | Buscar       |
|-------------|-------------------------------------|-------------------------------------------------|-----------------------------------------------------------------------------------|------------------------|-------------------------------------|-------------------------------|------------------------------------------------------------------|-----------------------------------------|--------------------------------------|--------|--------------|
|             |                                     |                                                 |                                                                                   |                        | RESULTAD                            | DO DE LA BÚ                   | SQUEDA                                                           |                                         |                                      |        |              |
| Funcionario | Mino                                | Repúblic                                        | 8                                                                                 | Secre                  | taria                               | ARCHIVO                       | PASIVO                                                           | augusta.arma                            | s@presidencia.gov.ec                 | •      | Seleccionar  |
| Funcionario | Alicia Cumanda<br>Pelaez Lopez      | President<br>Repúblic                           | cia de la Señora<br>a                                                             | SECR                   | ETARIA                              | COORDIN<br>DIPLOMA            | ACION<br>TICA                                                    | alicia.pelaez(                          | @presidencia.gov.ec                  | -      | Seleccionar  |
| Funcionario | Alicia Guadalupe<br>Jacome Ponce    | President<br>Repúblic                           | cia de la<br>a                                                                    | SECR                   | ETARIA                              | SUBSECR<br>NACIONAL           | RETARIA<br>L JURIDICA                                            | Alicia.Jacome                           | @presidencia.gov.ec                  | -      | Seleccionar  |
| Funcionario | Alicia Reyes Noboa<br>Noboa         | xoa Presidencia de la<br>República Tatiana Hija |                                                                                   | a Estudiante           |                                     | SUBSECR<br>TECNOLO<br>INFORMA | RETARIA DE<br>DGÍAS DE LA<br>CIÓN                                | RIA DE<br>5 DE LA alicia@gmail.com<br>I |                                      | •      | Seleccionar  |
| Funcionario | Alvaro Orellana<br>Sáenz            | Presideno<br>Repúblic                           | cia de la Abogado<br>a                                                            | Subsecretario General  |                                     | SUBSECR<br>GENERAL<br>PRESIDE | CRETARIA<br>AL DE LA Alvaro.Orellana@presidencia.gov.ec<br>ENCIA |                                         | na@presidencia.gov.ec                |        | Seleccionar  |
| Funcionario | Anabella Ines<br>Spangenberg Parera | Presideno<br>Repúblic                           | cia de la<br>a                                                                    | ANAL                   | ISTA                                | ASESORI,<br>DESPACH           | A DEL<br>IO                                                      | Anabella.Spa                            | ngenberg@presidencia.gov.ec          | •      | Seleccionar  |
|             |                                     |                                                 |                                                                                   |                        | DATOS A COLO                        | DCAR EN LA                    | LISTA                                                            |                                         |                                      |        |              |
|             |                                     |                                                 |                                                                                   |                        |                                     |                               |                                                                  |                                         |                                      | E      | Borrar Todos |
| Тіро        | Nombr                               | res                                             | Institución                                                                       | Título                 | Pues                                | to                            | Á                                                                | rea                                     | E-mail                               | Estado | Acción       |
| Funcionario | Adriana Ximena<br>Caizachana Cun    | nbajin                                          | Presidencia de la Rep                                                             | ública                 | SECRETARIA                          |                               | ARCHIVO PAS                                                      | SIVO                                    | Ximena.Caisachana@presidencia.gov.ec | Activo | Borrar       |
| Funcionario | Alicia Reyes Nob                    | Noboa Noboa Presidencia de la Repúl             |                                                                                   | ublica Tatiana<br>Hija | Tatiana<br>olica Estudiante<br>Hija |                               | SUBSECRETARIA DE<br>TECNOLOGÍAS DE LA<br>INFORMACIÓN             |                                         | alicia@gmail.com                     | Activo | Borrar       |
| Funcionario | Alvaro Orellana                     | Sáenz                                           | Presidencia de la Rep                                                             | ública Abogado         | Subsecretario Ge                    | eneral                        | SUBSECRETA<br>DE LA PRESID                                       | ARIA GENERAL<br>DENCIA                  | Alvaro.Orellana@presidencia.gov.ec   | Activo | Borrar       |
|             |                                     |                                                 | Aceptar                                                                           |                        |                                     | (                             | Cancelar                                                         |                                         |                                      |        |              |

#### Gráfico 8: Creación de lista de envío

#### Editar lista de envío

Esta opción se presenta en la misma pantalla de creación de lista, tan solo que se seleccionará el nombre de la lista que se desea editar.

- Esta opción permite seleccionar una lista ya creada para editar datos como "Nombre" de la lista, la "Descripción" y agregar o borrar los usuarios pertenecientes a la misma.
- Para agregar un usuario a la lista se realizará igual "Crear una lista de envío", buscar los usuarios que desea agregar a la lista y seleccionarlos.
- Para borrar los usuarios de la lista debe dar clic en el botón "Borrar" que se encuentra a lado derecho de cada uno de los usuarios que pertenecen a la misma.
- Al terminar de modificar se debe dar clic en "Aceptar" para guardar los cambios.

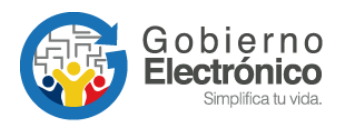

|                 | Creación y Modificación de Listas de Envío |                     |                                                           |                     |                                                                  |                                                                               |                 |                     |        |                |
|-----------------|--------------------------------------------|---------------------|-----------------------------------------------------------|---------------------|------------------------------------------------------------------|-------------------------------------------------------------------------------|-----------------|---------------------|--------|----------------|
| * Seleccione la | a lista 🛛 🖌                                | dministrado         | ores Institucionales QUIPU                                | x                   |                                                                  | <b>T</b>                                                                      |                 |                     |        |                |
| * Nombre        |                                            | Administ            | radores Institucion                                       | ales QUI            | PUX                                                              |                                                                               | * Tipo de Lista | Pública<br>Pública) |        | (Personal /    |
| Descripción     |                                            |                     |                                                           |                     |                                                                  | )                                                                             |                 |                     |        |                |
| Creado Por      | A                                          | im                  |                                                           |                     |                                                                  |                                                                               |                 |                     |        |                |
|                 |                                            |                     |                                                           |                     |                                                                  |                                                                               |                 |                     |        |                |
|                 |                                            |                     | Tipo de Usuario                                           | : Servidor          | Público 🔹                                                        |                                                                               |                 |                     |        |                |
|                 |                                            |                     | Nombre / C I                                              |                     |                                                                  |                                                                               | Puesto:         |                     |        |                |
| Buscar Usuari   | os:                                        |                     | Institución                                               |                     | ía Nacional da la Adminia                                        | tranién Dúblian                                                               | 1 40510.        |                     |        | Buscar         |
|                 |                                            |                     | Área Salassianad                                          | i: Secretar         | la Nacional de la Adminis                                        | tración Publica                                                               |                 | <b>_</b>            |        | Dubbal         |
|                 |                                            | <u>д</u>            | Selecionar Área                                           |                     |                                                                  |                                                                               |                 |                     |        |                |
|                 |                                            | -B,                 | Selectoria Area                                           |                     |                                                                  |                                                                               |                 |                     |        |                |
|                 |                                            |                     |                                                           |                     |                                                                  |                                                                               |                 |                     |        |                |
|                 |                                            |                     |                                                           |                     | RESULTADO                                                        | DE LA BÚSQUEDA                                                                |                 |                     |        |                |
|                 |                                            |                     |                                                           |                     |                                                                  |                                                                               |                 |                     | Sel    | eccionar Todo: |
| Tipo            | N                                          | ombres              | Institución                                               | Título              | Puesto                                                           | Área                                                                          |                 | E-mail              | Uso    | Acción         |
| Funcionario     | Abel Edua<br>Estupiñár                     | ardo<br>Véliz       | Secretaría Nacional de<br>la Administración<br>Pública    | Señor               | Conductor                                                        | DIRECCIÓN<br>ADMINISTRATIVA                                                   |                 |                     | -      | Seleccionar    |
| Funcionario     | Adolfo En<br>Brinkmanı                     | rique<br>1 Boloña   | Secretaría Nacional de<br>la Administración<br>Pública    | Señor<br>Máster     | Gerente Institucional                                            | SUBSECRETARÍA DE<br>SERVICIOS, PROCESOS E<br>INNOVACIÓN                       | =               |                     | 8      | Seleccionar    |
| Funcionario     | Alberto M<br>Cevallos                      | auricio Viteri      | Secretaría Nacional de<br>la Administración<br>Pública    | Señor<br>Sociólogo  | Especialista de<br>Investigación y<br>Estadistica                | COORDINACIÓN<br>GENERAL DE<br>INVESTIGACIÓN Y<br>ESTADÍSTICA                  |                 |                     | ٠      | Seleccionar    |
|                 |                                            |                     | Secretaría Nacional de                                    |                     | Especialista de                                                  | DIRECCIÓN DE                                                                  |                 |                     |        |                |
|                 |                                            |                     |                                                           |                     |                                                                  |                                                                               |                 |                     |        |                |
|                 |                                            |                     |                                                           |                     | DATOS A COLO                                                     | OCAR EN EL LISTADO                                                            |                 |                     |        |                |
|                 |                                            |                     |                                                           |                     |                                                                  |                                                                               |                 |                     | В      | orrar Todos    |
| Тіро            | N                                          | ombres              | Institución                                               | Título              | Puesto                                                           | Área                                                                          |                 | E-mail              | Estado | Acción         |
| Funcionario     | Ana Isabe<br>Fernánde                      | el Logacho<br>z     | Ministerio del Trabajo                                    | Señora<br>Ingeniera | Analista de Tecnologías<br>de la Información y<br>Comunicaciones | DIRECCIÓN DE<br>TECNOLOGÍAS DE LA<br>INFORMACIÓN Y<br>COMUNICACIONES          |                 |                     | Activo | Borrar         |
| Funcionario     | Andrés Fa<br>Navarro                       | abricio Ortíz       | Instituto Nacional de<br>Investigaciones<br>Agropecuarias | Señor<br>Ingeniero  | Analista Informatico 2                                           | UNIDAD INFORMATICA                                                            |                 |                     | Activo | Borrar         |
| Funcionario     | Andrés Vi<br>Esmeralda                     | nicio<br>as Salazar | Defensoria del Pueblo                                     | Señor<br>Analista   | Analista 1                                                       | Dirección Nacional de<br>Tecnologías de la<br>Información y<br>Comunicaciones |                 |                     | Activo | Borrar         |
|                 |                                            |                     | Acentar                                                   |                     |                                                                  | ancelar                                                                       |                 | Fliminar Lista      |        |                |
|                 |                                            |                     | Reeptur                                                   |                     |                                                                  |                                                                               |                 |                     |        |                |

Gráfico 9: Edición de lista de envío

# Consultar lista de envío

Esta opción permite consultar los datos de las listas de envío ya creadas. Para ello se debe seleccionar la lista y se desplegarán los usuarios pertenecientes a la misma. Está pantalla es la misma de "Editar Lista".

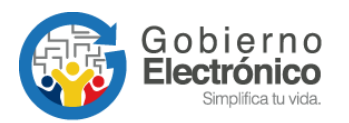

|                |                                         |                                                                           |                        | Creación y M            | odificación de Listas de Envío                                     | )              |                        |        |               |
|----------------|-----------------------------------------|---------------------------------------------------------------------------|------------------------|-------------------------|--------------------------------------------------------------------|----------------|------------------------|--------|---------------|
| * Seleccione I | a lista ADMIN                           | STRADORES DE QUIPUX                                                       | 2016                   |                         | •                                                                  |                |                        |        |               |
| * Nombre       | ADM                                     | INISTRADORES DE                                                           | QUIPUX                 | 2016                    |                                                                    | * Tipo de List | ta Pública<br>Pública) |        | ▼ (Personal / |
| Descripción    |                                         |                                                                           |                        |                         |                                                                    |                |                        |        |               |
| Creado Por     | Moreno                                  | Alarcón                                                                   |                        |                         |                                                                    |                |                        |        |               |
|                |                                         |                                                                           |                        |                         |                                                                    |                |                        |        |               |
| Buscar Usuar   | ios:                                    | Tipo de Usu<br>Nombre /                                                   | iario: Todo<br>/ C.I.: | s los usuarios 💌        | Puesto:                                                            |                |                        |        | Buscar        |
|                |                                         |                                                                           |                        | RESULT                  | ADO DE LA BÚSQUEDA                                                 |                |                        |        |               |
|                |                                         |                                                                           |                        |                         |                                                                    |                |                        |        |               |
|                |                                         |                                                                           |                        | DATOS A                 | COLOCAR EN EL LISTADO                                              |                |                        |        |               |
|                |                                         |                                                                           |                        |                         |                                                                    |                |                        | Во     | rrar Todos    |
| Tipo           | Nombres                                 | Institución                                                               | Título                 | Puesto                  | Área                                                               |                | E-mail                 | Estado | Acción        |
| Funcionario    | Mero Garcia                             | Manabí                                                                    | Ingeniero              | Administrador Quipux    | Manabí                                                             |                |                        | Activo | Borrar        |
| Funcionario    | Alexandra Del<br>Rocio Mejia<br>Salazar | Agencia de Regulación<br>y Control de las<br>Telecomunicaciones           | Señora<br>Ingeniera    | Servidor Público        | DIRECCIÓN DE<br>TECNOLOGÍAS DE LA<br>INFORMACIÓN Y<br>COMUNICACIÓN |                |                        | Activo | Borrar        |
| Funcionario    | Alexandra Maribel<br>Cajas Garzon       | Gobierno Autónomo<br>Descentralizado<br>Municipal del cantón<br>Saquisilí | Señorita<br>Ingeniera  | Secretaria General      | Secretaria General                                                 |                |                        | Activo | Borrar        |
|                | Alfredo Marcelo                         | Corporación Eléctrica                                                     | Señor                  | Asistente de Soluciones | HPA Tecnología de la                                               |                |                        |        |               |
|                |                                         | Aceptar                                                                   |                        |                         | Cancelar                                                           |                | Eliminar Lista         |        |               |

Gráfico 10: Consulta de lista de envío

#### Eliminar lista de envío

Esta opción permite eliminar las listas de envío ya creadas. Para ello se debe seleccionar la lista y hacer clic en el botón "Eliminar Lista".

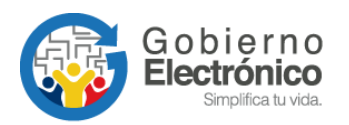

|              |                                         |                                                                               |                         | Creación y M            | Modificación de Listas de Envío                                    | )               |                     |        |               |
|--------------|-----------------------------------------|-------------------------------------------------------------------------------|-------------------------|-------------------------|--------------------------------------------------------------------|-----------------|---------------------|--------|---------------|
| * Seleccione | e la lista ADI                          | IINISTRADORES DE QUIPUX                                                       | 2016                    |                         | •                                                                  |                 |                     |        |               |
| * Nombre     | A                                       | MINISTRADORES DE                                                              | QUIPUX                  | 2016                    |                                                                    | * Tipo de Lista | Pública<br>Pública) |        | ✓ (Personal / |
| Descripción  | ۰ (                                     |                                                                               |                         |                         |                                                                    |                 |                     |        |               |
| Creado Por   | More                                    | no Alarcón                                                                    |                         |                         |                                                                    |                 |                     |        |               |
|              |                                         |                                                                               |                         |                         |                                                                    |                 |                     |        |               |
| Buscar Usua  | arios:                                  | Tipo de Usi<br>Nombre                                                         | uario: Todo:<br>/ C.I.: | s los usuarios 💌        | Puesto:                                                            |                 |                     |        | Buscar        |
|              |                                         |                                                                               |                         | RESUL                   | TADO DE LA BÚSQUEDA                                                |                 |                     |        |               |
|              |                                         |                                                                               |                         |                         |                                                                    |                 |                     |        |               |
|              |                                         |                                                                               |                         |                         |                                                                    |                 |                     |        |               |
|              |                                         |                                                                               |                         |                         |                                                                    |                 |                     |        |               |
|              |                                         |                                                                               |                         |                         |                                                                    |                 |                     |        |               |
|              |                                         |                                                                               |                         |                         |                                                                    |                 |                     |        |               |
|              |                                         |                                                                               |                         |                         |                                                                    |                 |                     |        |               |
|              |                                         |                                                                               |                         |                         |                                                                    |                 |                     |        |               |
|              |                                         |                                                                               |                         |                         |                                                                    |                 |                     |        |               |
|              |                                         |                                                                               |                         |                         |                                                                    |                 |                     |        |               |
|              |                                         |                                                                               |                         |                         |                                                                    |                 |                     |        |               |
|              |                                         |                                                                               |                         | DATOS A                 | COLOCAR EN EL LISTADO                                              |                 |                     |        |               |
|              |                                         |                                                                               |                         |                         |                                                                    |                 |                     | Bo     | rrar Todos    |
| Тіро         | Nombre                                  | Institución                                                                   | Título                  | Puesto                  | Área                                                               |                 | E-mail              | Estado | Acción        |
| Funcionario  | Alejandro Fabi<br>Mero Garcia           | an Universidad Técnica de<br>Manabí                                           | Señor<br>Ingeniero      | Administrador Quipux    | Universidad Técnica de<br>Manabí                                   |                 |                     | Activo | Borrar        |
| Funcionario  | Alexandra Del<br>Rocio Mejia<br>Salazar | Agencia de Regulación<br>y Control de las<br>Telecomunicaciones               | Señora<br>Ingeniera     | Servidor Público        | DIRECCIÓN DE<br>TECNOLOGÍAS DE LA<br>INFORMACIÓN Y<br>COMUNICACIÓN |                 |                     | Activo | Borrar        |
| Funcionario  | Alexandra Mar<br>Cajas Garzon           | Gobierno Autónomo<br>bel Descentralizado<br>Municipal del cantón<br>Saquisili | Señorita<br>Ingeniera   | Secretaria General      | Secretaria General                                                 |                 |                     | Activo | Borrar        |
|              | Alfredo Marcel                          | Corporación Eléctrica                                                         | Señor                   | Asistente de Soluciones | HPA Tecnología de la                                               |                 |                     |        |               |
|              |                                         | Aceptar                                                                       |                         |                         | Cancelar                                                           |                 | Eliminar Lista      |        |               |

Gráfico 11: Eliminar lista de envío

# 3.1.3. Ciudadanos

La opción de ciudadanos permite "Crear" y "Editar" usuarios tipo ciudadano. Se deberá hacer uso del filtro de búsqueda por: nombre, cédula, puesto, correo o institución, esto permitirá que los resultados sean exactos.

| Regresar Creor Editor                                                    |               |              |               |               |               |
|--------------------------------------------------------------------------|---------------|--------------|---------------|---------------|---------------|
| Buscar ciudadano: Nombre / C.I.<br>Puesto / Correo / Institución 0602926 |               |              |               |               | Buscar        |
| No. de registros encontrados: 1                                          |               |              |               |               |               |
| Nombre                                                                   | <u>Cédula</u> | <u>Email</u> | <u>Puesto</u> | A Institución | <u>Estado</u> |
| <u>Silvia Patricia Samaniego</u>                                         | 0602926       |              |               |               | Activo        |
|                                                                          |               |              |               |               |               |
|                                                                          | Pág           | ina 1/1      |               |               |               |
|                                                                          |               |              |               |               |               |

#### Gráfico 12: Buscar ciudadano

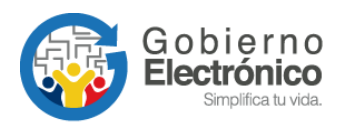

Para editar los datos de un usuario tipo ciudadano se debe dar clic en el nombre, mismo que se encuentra subrayado donde se desplegarán los campos editables. Se deben realizar los cambios que se requieran y dar clic "Aceptar".

| Info. Cludadano Modificaciones                                                                          |                                |                                      |           |  |  |
|----------------------------------------------------------------------------------------------------|--------------------------------|--------------------------------------|-----------|--|--|
| Usuario:                                                                                                | 0602926                        |                                      |           |  |  |
| * Cédula/RUC:                                                                                           | 0602926 No tiene No. de cédula | Otro Documento:                      |           |  |  |
| * Nombre:                                                                                               | Silvia Patricia                | * Apellido:                          | Samaniego |  |  |
| Título:                                                                                                 | Señorita                       | Abr. Título:                         | Srta.     |  |  |
| Institución:                                                                                            |                                | Puesto:                              |           |  |  |
| Teléfono:                                                                                               |                                | Email:                               |           |  |  |
| Contraseña:                                                                                             | Cambiar contraseña             |                                      |           |  |  |
| Dirección Principal<br>(Barrio/Número)                                                                  |                                | Referencia<br>(Calles/Transversales) |           |  |  |
| * Ciudad/País Quito, D.M. Ingrese los primeros caracteres de la Ciudad o País y seleccione de la lista. |                                |                                      |           |  |  |
| Aceptar Regresar                                                                                        |                                |                                      |           |  |  |

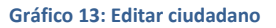

#### 3.1.4. Usuarios internos

La opción de "Usuarios internos" permite realizar las siguientes funciones:

| Administración de usuarios y permisos |  |  |  |
|---------------------------------------|--|--|--|
| <u>1. Usuario</u>                     |  |  |  |
| 2. Crear Subrogación de Puesto        |  |  |  |
| 3. Desactivar Subrogación de Puesto   |  |  |  |
| <u>4. Usuarios Sin Área</u>           |  |  |  |
| 5. Reporte Usuarios                   |  |  |  |
| 8. Permisos a Usuarios                |  |  |  |
| Regresar                              |  |  |  |

Gráfico 14: Menú de administración de usuarios y permisos

#### Usuario

Esta opción permite al administrador ingresar a la pantalla para "Crear" o "Buscar" usuarios pertenecientes a la misma Institución con los diferentes filtros, como muestra el gráfico siguiente:

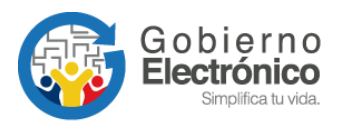

| Nombre / Cl.     Puesto / Correo       Área     <       Area     <       Permiso     <       Estado        Perfil     Todos ¥ | Regresar Buscar Crear       | ]                                                                       |                                                                                                    |        |
|----------------------------------------------------------------------------------------------------|-----------------------------|-------------------------------------------------------------------------|----------------------------------------------------------------------------------------------------|--------|
|                                                                                                    | Buscar usuario del sistema: | Nombre / C.I.<br>Puesto / Correo<br>Área<br>Permiso<br>Estado<br>Perfil | < <seleccione>&gt; v<br/>&lt;<seleccione>&gt; v<br/>Activos v<br/>Todos v</seleccione></seleccione> | Buscar |

Gráfico 15: Botón de acción de usuarios

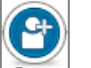

Acción "Crear" Crear is se presentará un formulario similar al siguiente, en el cual se deben ingresar los datos personales tales como: cédula, nombres, apellidos, ciudad, título académico, área, dirección, teléfono, correo electrónico y demás campos que se presenten.

| Regresar        | Buscar Crear                             |                            |                        |                  |  |
|-----------------|------------------------------------------|----------------------------|------------------------|------------------|--|
| Datos Regi      | Datos Registro Civil                     |                            |                        |                  |  |
| Usuarios        | Usuarios                                 |                            |                        |                  |  |
| Info. de Usuari | Info. de Usuario Permisos Modificaciones |                            |                        |                  |  |
|                 | Cambio de Contraseña                     | Permite Reiniciar la Contr | raseña                 |                  |  |
|                 | Usuario Activo                           | Activa Usuario/ Desactiva  | a Usuario              |                  |  |
| * Cédula        | Es Pasaporte                             |                            | Usuario                |                  |  |
| * Nombre        |                                          |                            | * Apellido             |                  |  |
| * Área          | << seleccione >>                         | ]                          | * Ciudad               | << seleccione >> |  |
| Abr. y Título   | << seleccione >>                         | , el                       | * Correo<br>lectrónico |                  |  |
|                 |                                          |                            |                        |                  |  |
| * Puesto        |                                          | ,<br>c                     | * Puesto<br>Cabecera   |                  |  |
| Dirección       |                                          | ו [                        | Teléfono               |                  |  |
| * Perfil        | Normal 💌                                 | s                          | * Iniciales<br>Sumilla |                  |  |
| Celular         |                                          |                            |                        |                  |  |
| Observación     |                                          |                            |                        | li.              |  |
|                 | Grabar                                   |                            |                        | Regresar         |  |

Gráfico 16: Crear usuario funcionario público

Cuando se digita la cédula de identidad en el campo correspondiente, el sistema realiza las siguientes acciones:

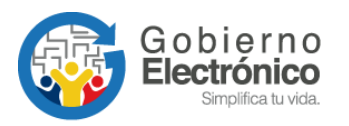

✓ Realiza una conexión con la base de datos del Registro Civil para validar la información ingresada del usuario, mostrando los nombres completos, estado civil, sexo y dirección correspondientes a la cédula digitada en el campo \*Cédula.

|               | Datos traídos des                 | de el Registro Civil |                   |
|---------------|-----------------------------------|----------------------|-------------------|
| Nombres:      | SAMANIEGO SANCHEZ SILVIA PATRICIA | Sexo:                | MUJER             |
| Estado Civil: | SOLTERO                           | Dirección:           | MAGDALENA DAVALOS |

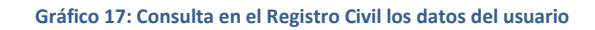

✓ Junto al campo "Nombre", "Apellido" y "Dirección" aparece un ícono como el siguiente: □, mismo que al dar clic copia la información que se obtuvo del Registro Civil. Esta funcionalidad ayuda a los AIQs para no tener que digitar estos datos manualmente.

| Info. de Usuar | io Permisos Sol. Respaldos | Modificaciones         |               |                   |
|----------------|----------------------------|------------------------|---------------|-------------------|
|                | Cambio de Contraseña       | Permite Reiniciar la C | ontraseña     |                   |
|                | Usuario Activo             | Activa Usuario/ Desa   | ctiva Usuario |                   |
| * Cédula       | 0602926<br>Es Pasaporte    |                        | Usuario       | 0602926-          |
| * Nombre       | Silvia Patricia            |                        | * Apellido    | Samaniego Sánchez |
| Copiar c       | latos del Registro Civil   | <u> </u>               | * Ciudad      | << seleccione >>  |

Gráfico 18: Función para copiar de datos ingresados

 ✓ Adicional consulta si el usuario que se está creando ya existe como usuario tipo "Ciudadano" o "Servidor Público" en otra Institución.

| Usuarios       | Usuarios                                                      |               |                           |                           |  |
|----------------|---------------------------------------------------------------|---------------|---------------------------|---------------------------|--|
|                | ▲ Existen usuarios registrados con el mismo número de cédula. |               |                           |                           |  |
| No. de registr | No. de registros encontrados: 3                               |               |                           |                           |  |
| 📥 Tipo         | Nombre                                                        | Puesto        | Área                      | Institución               |  |
| (Serv.)        | Silvia Patricia Samaniego Sanchez                             | Pruebas       | Empresa Pública Municipal | Empresa Pública Municipal |  |
| (Ciu.)         | Silvia Patricia Samaniego                                     |               |                           |                           |  |
| (Ciu.)         | Patricia Samaniego Sánchez                                    | Independiente | Ciudadano                 |                           |  |
|                |                                                               |               |                           |                           |  |
|                | Página 1/1                                                    |               |                           |                           |  |

Gráfico 19: Advertencia de usuario ya registrado

Esta advertencia indica al AIQ que debe verificar los datos para no duplicarlos y notificar a la Subsecretaría de Gobierno Electrónico (SGE) la inactivación de los usuarios tipo "Ciudadanos" duplicados en caso de que los hubiera o la inactivación con el AIQ correspondiente de la otra Institución en el caso de los usuarios tipo "Servidor Público".

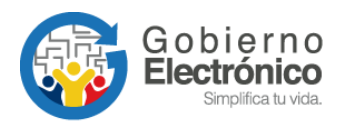

Para los casos en los cuales el Servidor Público que se encuentre creando, tenga activa una subrogación de cargo debidamente autorizada, también aparecerá ese usuario en esta sección. Cuando se requiera desactivar esta subrogación deberá seguir el "Procedimiento para Subrogación de Cargo".

Cada que se cree un usuario el sistema enviará una notificación vía correo electrónico para definir su contraseña. Si una persona tiene varios usuarios (cargos) asociados al mismo número de cédula, la contraseña será la misma para todos los usuarios registrados, esto para que ingrese a sus cuentas con el mismo usuario y contraseña original.

Si tiene una cuenta de "Servidor Público" y otra de "Ciudadano", la que prevalece es la de "Servidor Público".

| Info. de Usuari | o Permisos Sol. Respaldos Modificaciones                |                                   |                               |
|-----------------|---------------------------------------------------------|-----------------------------------|-------------------------------|
|                 | Cambio de Contraseña                                    | Permite Reiniciar la Contraseña   |                               |
|                 | Usuario Activo                                          | Activa Usuario/ Desactiva Usuario |                               |
| * Cédula        | 0602926                                                 | Usuario 0602926                   |                               |
| * Nombre        | Silvia Patricia                                         | * Apellido                        | iego                          |
| * Área          | Empresa Pública Municipal                               | * Ciudad Quito, D.M               | M. 🗾                          |
| Abr. y Título   | <pre><seleccione>&gt; Srta. Señorita</seleccione></pre> | * Correo<br>electrónico           | cto@dominioinstitucion.gob.ec |
| * Puesto        | Asistente                                               | * Puesto<br>Cabecera Asiste       | nte                           |
| Dirección       |                                                         | Teléfono                          |                               |
| * Perfil        | Normal                                                  | * Iniciales<br>Sumilla            | ionsable de Área              |
| Celular         |                                                         |                                   |                               |
| Observación     |                                                         |                                   |                               |
|                 | Grabar                                                  |                                   | Regresar                      |

Para crear el usuario tipo servidor público se debe ingresar la siguiente información<sup>4</sup>:

Gráfico 20: Campos para la creación del usuario Servidor Público

- Área: se debe seleccionar el área de la institución a la que pertenece el usuario.
- Ciudad: se debe seleccionar la ciudad donde está ubicado el usuario.

<sup>&</sup>lt;sup>4</sup> Si está realizando la parametrización del sistema por primera vez, se recomienda iniciar con el apartado de "Creación de áreas", posteriormente crear los usuarios.

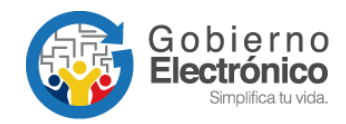

- Abr. Y Título: en este campo se debe seleccionar la abreviatura y el título del usuario si es que tuviere, caso contrario se escogerá Señor, Señora o Señorita según corresponda. Este campo corresponderá a lo encontrado en la página del SENESCYT exclusivamente.
- Correo electrónico: se debe ingresar la dirección de correo electrónico perteneciente al usuario, se recomienda colocar el correo institucional.
- Puesto: se debe ingresar la función o cargo que el usuario desempeña dentro de la institución, este campo va a aparecer en el pie de firma, por lo tanto no es recomendable colocar otra información como por ejemplo la escala salarial (SP4, etc).
- Puesto cabecera: cuando se llena el campo "Puesto" automáticamente se copia la misma información a este campo. A diferencia del anterior, la información que se coloque aparecerá en la cabecera de los documentos tipo Oficio, cuando el usuario sea destinatario de un documento. Generalmente este campo va a ser igual al de Puesto, pero es posible cambiarlo en caso de requerirlo.
- Dirección: también se puede copiar esta información del Registro Civil o escribir la correspondiente al usuario que se está creando.
- Teléfono: es uno de los campos opcionales, se puede ingresar el número de teléfono del usuario con su extensión.
- Perfil: existen 2 tipos: "Normal" y "Jefe". En el caso de escoger el perfil "Jefe" solo se puede elegir un usuario por cada área.
- Iniciales Sumilla: este campo obligatorio se llena automáticamente con la primera letra del nombre y la primera letra del apellido del usuario (en minúsculas) las cuales se van a visualizar en la parte inferior de un documento cuando participa en la elaboración o modificación del contenido del documento.
- Responsable del área: se elige esta opción para un sólo usuario del área y sirve para indicar a la persona responsable de todos los documentos que se despachan en su área, incluso si no ha participado en su edición. Está asociado al campo

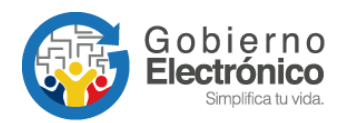

"Iniciales Sumilla" y no es necesario que el usuario tenga el perfil de Jefe. A diferencia del campo iniciales sumilla, éstas aparecerán en mayúsculas en la parte inferior de un documento y luego de la(s) persona(s) que han participado en la elaboración o modificación del contenido del documento. Por ejemplo: PS/dg. Donde "PS" son las iniciales del responsable de área y "dg" las iniciales de la persona que ha modificado el mismo.

En la parte superior del formulario se encuentran las siguientes opciones:

- Cambio de contraseña: permite modificar la contraseña del usuario. Al seleccionar esta opción y grabar los cambios, el sistema envía al correo electrónico registrado un enlace (link) para que pueda registrar/cambiar su contraseña.
- Usuario Activo: esta opción permite activar o inactivar un usuario. Cuando se encuentre creando al usuario, por defecto aparecerá marcada con un visto (<sup>SO</sup>).
   Se debe desactivar un usuario cuando el Servidor Público sale definitivamente de la Institución, lo que elimina su acceso al sistema.
- ✓ Al momento de desactivar el usuario, el sistema muestra un listado de los usuarios existentes dentro del área a la que pertenece el usuario que se está desactivando, para poder reasignar los documentos de elaboración y recibidos a otro usuario activo de la institución, con el fin de que se de seguimiento y gestión.
  - Es Pasaporte: esta funcionalidad solamente está disponible para el Administrador del Servicio que labora en la SGE. Tiene como finalidad colocar el número de pasaporte como identificación para el caso de servidores públicos extranjeros. El procedimiento para el AIQ será crear al servidor público con todos los datos personales pero en el número de cédula colocar una Ecuatoriana (temporalmente), posterior debe comunicarse con la SGE para solicitar el reemplazo de esa cédula temporal por el número de pasaporte del funcionario público.

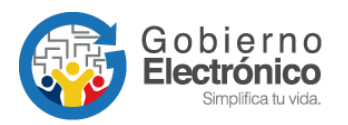

# Pestaña "Permisos"

 En la parte superior se dispone de una pestaña para los diferentes permisos que el administrador institucional deberá otorgar a cada uno de los usuarios, dependiendo del perfil y de las funciones que realiza.

| Info. de Usuario | Permisos Sol. Respaldos Mo        | odificaciones                                                                                                    |
|------------------|-----------------------------------|----------------------------------------------------------------------------------------------------|
| Activar          | Permiso                           | Descripción                                                                                                    |
| Generales        |                                   |                                                                                                    |
|                  | Activar Acciones sobre Documentos | Visualiza el combo de Acciones requeridas en la bandeja de Reasignados                                                     |
|                  | Enviar notificaciones al correo.  | El sistema envía notificaciones sobre los documentos recibidos al correo electrónico del usuario                           |
|                  | Creación de documentos de Salida  | Permite al usuario crear documentos de Salida. Documentos que salen de la institución a otra institución o a un ciudadano. |
| Asistentes ó S   | ecretarias                        |                                                                                                    |
| 🕂 Jefes          |                                   |                                                                                                    |
| 🖶 Bandeja de En  | trada                             |                                                                                                    |
| Administrador    |                                   |                                                                                                    |
| Usuarios Espe    | ciales                            |                                                                                                    |
|                  | Grabar                            | Regresar                                                                                                    |

#### Gráfico 21: Pestaña permisos del usuario

Los permisos se encuentran clasificados en bloques, de tal manera que faciliten al AIQ la distribución de funcionalidades según las responsabilidades que tenga el usuario que se encuentra creando, así:

# Bloque "Generales"

- Activar Acciones sobre Documentos: visualiza el combo de acciones al momento de reasignar un documento, siempre y cuando la institución tenga parametrizado las acciones (también son conocidas estas acciones como sumillas) misma que permiten colocar un comentario fijo para reasignar el documento.
- Enviar notificaciones al correo: se puede habilitar o deshabilitar la opción de notificar al usuario a su correo electrónico, las diferentes acciones y alertas que se realizan en el sistema.
- Creación de documentos de salida: habilita el botón "Nuevo" mismo que permite la creación de documentos de salida: oficios, memorandos, circulares, acuerdos, resoluciones, etc.

### Bloque "Asistentes o Secretarias"

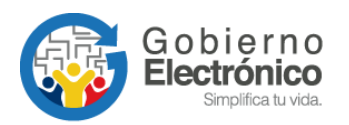

| Asistentes ó | Secretarias                                        |                                                                                                    |
|--------------|----------------------------------------------------|----------------------------------------------------------------------------------------------------|
|              | Manejar el Archivo                                 | Permite a los usuarios del archivo buscar y ubicar documentos en el archivo físico de la institución.                      |
|              | Consultar Documentos                               | Permite al usuario consultar documentos que pertenecen a otros usuarios de la misma área o de áreas con menor<br>jerarquía |
|              | Impresión de Documentos                            | Muestra en el menú la opción para imprimir los documentos que deberán ser enviados manualmente.                            |
|              | Redireccionar a edición al ingresar a un documento | Cuando el usuario accede a un documento en elaboración lo redirecciona automáticamente a la pantalla de edición.           |
|              | Usuario Público                                    | Permite al usuario ser visto desde otras áreas de una misma institución.                                                   |

Gráfico 22: Permisos del bloque Asistentes o Secretarias

- Manejar el Archivo: permite a los usuarios del archivo buscar y ubicar documentos que tienen almacenados en el archivo físico de la institución. Habilita los permisos para visualizar el documento, sus anexos, el recorrido y los documentos asociados.
- Consultar documentos: permite al usuario consultar documentos que pertenecen a otros usuarios de la misma área o de áreas con menor jerarquía. Esto significa que habilita la vista previa(en el caso de tenerla) y la descarga de este tipo de documentos.
- Impresión de Documentos: habilita la bandeja "Por Imprimir", para visualizar los documentos que deberán ser impresos, firmados manualmente y enviados de forma física correspondientes al área donde está creado el usuario.
- Redireccionar a edición al ingresar a un documento: cuando el usuario accede a un documento en la bandeja de elaboración, el sistema le presentará directamente la pantalla de edición. Esta funcionalidad permite saltar el paso de ir a la pantalla de "Información del documento" para luego seleccionar la opción "Editar".
- Usuario público: permite al usuario con perfil "Normal" reasignar documentos a los usuarios con perfil "Jefe" de otras áreas de una misma institución y a usuarios que tengan este mismo permiso en otras áreas (un nivel hacia arriba y un nivel hacia abajo según estructura orgánica definida en las áreas). De la misma manera, este permiso permite al usuario ser visto desde otras áreas al momento que se realiza la **reasignación** de documentos.

# Bloque "Jefes"

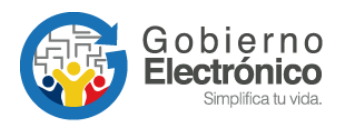

| 🚍 Jefes            |                                                                      |                                                                                                    |  |  |
|--------------------|----------------------------------------------------------------------|----------------------------------------------------------------------------------------------------|--|--|
|                    | Recibir documentos externos dirigidos                                | Permite al usuario recibir directamente documentos externos dirigidos a otro usuario.                                    |  |  |
|                    | Recibir documentos de ciudadanos                                     | Permite al usuario recibir documentos firmados electrónicamente por ciudadanos.                                          |  |  |
|                    | Reportes                                                             | Permite visualizar reportes estadísticos de documentos recibidos por los usuarios de la institución.                     |  |  |
|                    | Firma Digital                                                        | Define si el usuario puede firmar digitalmente los documentos.                                                           |  |  |
| Seleccione el tipo | de certificado:                                                      | Archivo 🔽                                                                                                    |  |  |
|                    | Mostrar documento automáticamente en la información<br>general.      | Muestra el documento sin necesidad de hacer click en "Ver Documento" en la parte inferior de la pantalla de información. |  |  |
| $\checkmark$       | Omitir estructura orgánica funcional (Un usuario por<br>institución) | Permite reasignar documentos a cualquier usuario público, saltandose la estructura orgánica funcional de la institución. |  |  |

#### Gráfico 23: Permisos del bloque Jefes

- Recibir documentos externos dirigidos: permite al usuario recibir directamente documentos externos que están dirigidos a la máxima autoridad u otra persona de la institución, para darle gestión y respuesta. Esta funcionalidad se utiliza en bandeja de entrada o registro de documentos para redireccionarlos a la persona correspondiente.
- Recibir documentos de ciudadanos: permite que los usuarios tipo "ciudadano con firma electrónica" puedan visualizar el registro de esta persona en el sistema, cuando deseen enviarle documentos.
- El documento enviado por el ciudadano con firma electrónica llegará a la bandeja
   "Docs. Ciudadanos" (ver permiso de Tramitar documentos de ciudadanos en el bloque de Bandeja de Entrada). Este permiso deberá ser habilitado al menos a la máxima autoridad de la institución.
- Reportes: a diferencia de la funcionalidad de reportes disponible para todos los usuarios servidores públicos, este permiso especial habilita la posibilidad de sacar los mismos reportes disponibles en el sistema, en esta ocasión a nivel de toda la institución.
- Firma Digital: si el usuario cuenta con un certificado digital se debe habilitar este permiso para que pueda firmar electrónicamente los documentos que emite en el sistema. Junto a este permiso, se encuentra una lista desplegable para seleccionar el tipo de certificado según corresponda, de la siguiente manera:

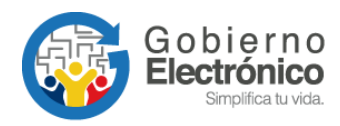

- Token: si el usuario posee el dispositivo "Token" emitido por la entidad certificadora. En este caso, cuando el usuario firme un documento se presentará una pantalla donde se solicitará la clave para firmar con el dispositivo.
- Archivo: si el usuario posee un archivo con la firma emitido por la entidad certificadora. En este caso, cuando el usuario firme un documento se presentará una pantalla donde se solicitará seleccionar la ruta donde se encuentra el archivo que contiene su certificado digital y la clave del mismo para firmar el documento.
- Biométrico: si el usuario posee el dispositivo "Biométrico" emitido por la entidad certificadora. En este caso, cuando el usuario firme un documento se presentará una pantalla donde se solicitará pasar su huella digital por el lector.
- Mostrar documento automáticamente en la información general: muestra una vista previa del documento en la parte inferior de la pestaña "Información del documento", sin necesidad de hacer clic en el link "Ver Documento".
- Omitir estructura orgánica funcional (Un usuario por institución): permite reasignar documentos a cualquier servidor público con perfil de "Jefe" o "Usuario Público", omitiendo el nivel jerárquico, es decir saltándose la estructura orgánica funcional de la institución.

# Bloque "Bandeja de Entrada"

| Bandeja de Entrada |                                   |                                                                                                    |  |  |  |
|--------------------|-----------------------------------|----------------------------------------------------------------------------------------------------|--|--|--|
|                    | Bandeja de Entrada                | Visualiza todos los documentos de la institución, sin verificar en que nivel se encuentre                                                                                                    |  |  |  |
|                    | Tramitar documentos de ciudadanos | Permite al usuario ver la bandeja intermedia donde llegan los documentos firmados electrónicamente por ciudadanos.                                                                                           |  |  |  |
| •                  | Digitalizar Documentos            | Muestra en el menú la opción para asociar documento digital (imágenes), a los documentos registrados en la mesa de<br>entrada.                                                                               |  |  |  |
|                    | Creación de Ciudadanos            | Permite a un usuario ingresar nuevos ciudadanos en el sistema, para el definirlos como destinatarios en sus documentos.                                                                                      |  |  |  |
|                    | Creación de Documentos de Entrada | Permite al usuario registrar documentos de entrada. Documentos que legan a la institución de manera física, se registran<br>y se digitalizan para que fluya internamente en la institución electrónicamente. |  |  |  |

Gráfico 24: Permisos del bloque Bandeja de Entrada

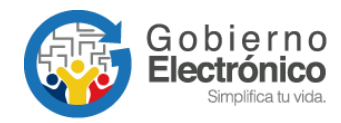

- Bandeja de Entrada: visualiza todos los documentos de la institución, sin importar el nivel en que se encuentren.
- Tramitar documentos de ciudadanos: habilita la Bandeja de "Docs. Ciudadanos" donde se alojarán todos los documentos enviados por "Ciudadanos con firma electrónica", para que sean enviados o dirigidos al usuario a quien corresponda la gestión de los mismos. Mínimo un funcionario debe tener habilitado.
- Digitalizar Documentos: muestra en el menú de la Bandeja de Entrada las opciones: "Cargar Doc. Digitalizado" y "Cargar Anexos al Doc." que permiten cargar un documento digital como imagen principal a los documentos registrados en bandeja de entrada (escaneados). Adicional, sirve para asociar la imagen del documento firmado manualmente cuando el servidor público no tiene un certificado digital para firmar electrónicamente los documentos.
- Creación de Ciudadanos: permite ingresar nuevos usuarios tipo "Ciudadano" cuando éstos dejan los documentos para su ingreso en la institución. Adicional este permiso puede ser usado para crear ciudadanos y colocarlos como destinatarios de documentos de respuesta, si este fuere el caso se recomienda tener el consentimiento del ciudadano para crearlo en el sistema con todos los datos necesarios.
- Creación de documentos de entrada: Permite al usuario registrar documentos externos, que son aquellos que llegan a la institución de manera física, se registran y se digitalizan para que se gestionen internamente en la institución.

# Bloque Administrador

- Administrar Archivo: Muestra en el menú la opción para administración de archivos físicos: creación de organización y ubicaciones físicas.
- Administración del Sistema: Muestra en el menú la opción de administrar el sistema únicamente en las áreas seleccionadas, el usuario podrá administrar usuarios, lista de usuarios, numeración de documentos.

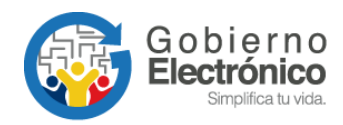

- Administración de carpetas virtuales: Muestra en el menú la opción de administración de Carpetas Virtuales.
- Informar a todos los usuarios: Permite realizar la acción "Informar" a todos los usuarios activos de la Institución, este permiso va de la mano con el de Administrar Sistema.
- Administrar listas de envío: Con este permiso el administrador estará en la capacidad de visualizar las listas de envío tanto las públicas como privadas.
- Administrador Institucional: Permite administrar toda la institución, tanto áreas como usuarios, aun así es necesario que se active también el permiso de Administración del Sistema.

Si al Grabar los cambios, al menos uno de los nombres y uno de los apellidos no coincide con los obtenidos del Registro Civil, aparece una advertencia para que se vuelva a revisar los datos.

|                       | Datos traidos desde el Registro Civil |              |                 |                                 |                |                      |                       |                            |
|-----------------------|---------------------------------------|--------------|-----------------|---------------------------------|----------------|----------------------|-----------------------|----------------------------|
| Nombres:              |                                       | Torres Jacom | e Lorena Gicela |                                 | Género:        |                      | Femenino              |                            |
| Estado Civil:         |                                       | Casado       |                 |                                 | Dirección:     |                      | Tomas De B            | erlanga Y San Cristo       |
|                       |                                       |              | Existen usuar   | ios registrados                 | con el mis     | mo núm               | ero de cédula.        |                            |
| No. de registro       | os encontrados: 6                     |              |                 |                                 |                |                      |                       |                            |
| 🔺 Tipo 🛛              | Nombre                                |              | Puesto          |                                 | Área           |                      | 1                     | nstitución                 |
| (Serv.) L             | orena Gicela Torres Já                | come         | Administrad     | lor Quipux                      | Dirección de   | e Soporte            | P                     | residencia de la República |
|                       |                                       |              |                 |                                 |                |                      |                       |                            |
|                       |                                       |              |                 | Pagina                          | a 1/1          |                      |                       |                            |
|                       |                                       |              |                 |                                 |                |                      |                       |                            |
| * Cédula              | 1718353612                            |              |                 |                                 |                | Usuario              |                       |                            |
| * Nombre              | Sofía                                 |              |                 |                                 |                | * Apellido           | Pérez                 |                            |
| * Área                | BIENESTAR SOCIAL                      |              |                 | •                               |                | * Ciudad             | Quito                 | <u> </u>                   |
| A has a 200 da        | Señora - Sra.                         | -            |                 |                                 |                | * Correo             | Qiastitusi            | and and an                 |
| Abr. y Titulo         | Sra. Señora                           |              |                 |                                 |                | electrónico          | correo@instituci      | onal.gob.ec                |
| * Puesto              | Analista                              |              |                 |                                 |                | * Puesto<br>Cabecera | Analista              |                            |
| Dirección             |                                       |              | 😣 🗈 🛛 La página | en http://cap.ge                | stiondocum     | ental.gob.           | ec dice:              |                            |
| * Perfil              | Normal 🔽                              |              | 2 Los datos     | s ingresados no co<br>ontinuar? | oinciden con l | os devuelt           | os por el registro Ci | vil.<br>de Área            |
| Firma<br>Jigitalizada |                                       |              |                 |                                 |                | <b>⊗</b> Ca          | ncelar 🗸 Acepta       | r                          |

Gráfico 25: Validación de datos al crear usuario

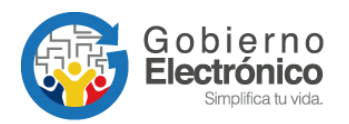

#### **Buscar usuario**

La funcionalidad de buscar usuario permite ubicar a un usuario. Esta pantalla muestra filtros de búsqueda para buscar por nombre o parte del nombre, número de cédula, correo electrónico, área a la que pertenece, permiso, estado y perfil.

Al dar clic en el botón "Buscar" se desplegará en la misma ventana el listado de los usuarios que coincidan con los filtros establecidos.

| Regresar Buscar Crear       | ]                                                                       |                                                                                             |        |
|-----------------------------|-------------------------------------------------------------------------|---------------------------------------------------------------------------------------------|--------|
| Buscar usuario del sistema: | Nombre / C.I.<br>Puesto / Correo<br>Área<br>Permiso<br>Estado<br>Perfil | < <seccione>&gt; y<br/>&lt;<seccione>&gt; y<br/>Activos y<br/>Todos y</seccione></seccione> | Buscar |

Gráfico 26: Búsqueda de usuario para edición

Cuando se encuentra al usuario, y dando clic sobre el nombre, se desplegará la ventana con los datos del usuario y sus permisos, para modificar los datos requeridos.

| Info. de Usuario   | Permisos Sol. Respaldos Modificaciones    |                         |                        |
|--------------------|-------------------------------------------|-------------------------|------------------------|
|                    | Cambio de Contraseña Permite Reiniciar la | Contraseña              |                        |
|                    | Usuario Activo Activa Usuario/ Des        | activa Usuario          |                        |
| * Cédula           | 1714298187<br>Es Pasaporte                | Usuario                 | 1714298187             |
| * Nombre           | Johanna                                   | * Apellido              | Ortiz                  |
| * Área             | SECRETARIA GENERAL                        | * Ciudad                | Quito                  |
| Abr. y Título      | < selectione >>  Ing. Ingeniera           | * Correo<br>electrónico | johana @presi.gob.ec   |
| * Puesto           |                                           | * Puesto Cabecera       | Desarrollo             |
| Dirección          |                                           | Teléfono                |                        |
| * Perfil           | Normai 💌                                  | * Iniciales Sumilla     | jo Responsable de Área |
| Celular            |                                           |                         |                        |
| Firma digitalizada | Examinar                                  |                         |                        |
| Observación        | Cargados Manualmente 20-09-2011           |                         |                        |
|                    | Grabar                                    |                         | Regresar               |

Gráfico 27: Edición de datos de usuario

Cuando se ingresa a la pantalla de edición el sistema realiza 2 acciones:

 Consulta a la base del Registro Civil, los nombres completos correspondientes a la cédula digitada y los muestra al usuario.

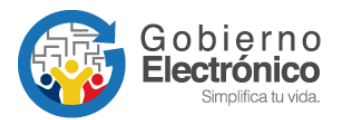

| 🗖 Datos Registro Civil                |                          |            |           |  |  |  |
|---------------------------------------|--------------------------|------------|-----------|--|--|--|
| Datos traídos desde el Registro Civil |                          |            |           |  |  |  |
| Nombres:                              | Vera Pozo Paola Geovanna | Género:    | Femenino  |  |  |  |
| Estado Civil:                         | Casado                   | Dirección: | Terranova |  |  |  |
|                                       |                          |            |           |  |  |  |

#### Gráfico 28: Consulta de datos de usuario

b. Además de ello consulta si el usuario que se está editando ya existe como usuario
 "Ciudadano" o "Servidor Público" en otra Institución.

| Usuarios                                                      |                          |                     |                      |                             |  |  |
|---------------------------------------------------------------|--------------------------|---------------------|----------------------|-----------------------------|--|--|
| 🛕 Existen usuarios registrados con el mismo número de cédula. |                          |                     |                      |                             |  |  |
| No. de registros                                              | encontrados: 2           |                     |                      |                             |  |  |
| 📥 Tipo                                                        | Nombre                   | Puesto              | Área                 | Institución                 |  |  |
| (Serv.)                                                       | Paola Geovanna Vera Pozo | Analista de Soporte | DIRECCIÓN DE SOPORTE | Presidencia de la República |  |  |
| (Ciu.)                                                        | Paola Geovanna Vera Pozo |                     |                      |                             |  |  |
|                                                               |                          |                     |                      |                             |  |  |

Gráfico 29: Advertencia de usuarios ya registrados

Esta advertencia indica al administrador que debe verificar los datos para no duplicarlos y notificar a la SGE para que inactive los usuarios "Ciudadanos" duplicados en caso de que los hubiera o gestione la inactivación con el AIQ correspondiente a otra Institución.

Si al Grabar los cambios, al menos uno de los nombres y uno de los apellidos no coincide con los obtenidos del Registro Civil, aparece una advertencia para que se vuelva a revisar los datos.

| Nombres:                                                                             | Torres Jacon                                                                                                    | ne Lorena Gicela                                                                                                    | G                  | lénero:                                                      |                                                                             | Femenino                                                                            |                           |
|--------------------------------------------------------------------------------------|----------------------------------------------------------------------------------------------------|----------------------------------------------------------------------------------------------------|--------------------|--------------------------------------------------------------|-----------------------------------------------------------------------------|-------------------------------------------------------------------------------------|---------------------------|
| Estado Civil:                                                                        | Casado                                                                                                    |                                                                                                    | D                  | lirección:                                                   |                                                                             | Tomas De Be                                                                         | rlanga Y San Cristo       |
|                                                                                      | 4                                                                                                    | Existen usuar                                                                                                    | rios registrados c | con el mismo i                                               | númer                                                                       | o de cédula.                                                                        |                           |
| No. de registro                                                                      | os encontrados: 6                                                                                               |                                                                                                    |                    |                                                              |                                                                             |                                                                                     |                           |
| <u>🙏 Tipo</u>                                                                        | Nombre                                                                                                    | Puesto                                                                                                    |                    | Årea                                                         |                                                                             | In                                                                                  | stitución                 |
| (Serv.) L                                                                            | Lorena Gicela Torres Jácome                                                                                     | Administrad                                                                                                    | lor Quipux         | Dirección de Sopo                                            | orte                                                                        | Pre                                                                                 | esidencia de la República |
|                                                                                      | 4740353643                                                                                                    |                                                                                                    |                    |                                                              |                                                                             |                                                                                     |                           |
|                                                                                      | li contra di seconda di seconda di seconda di seconda di seconda di seconda di seconda di seconda di seconda di |                                                                                                    |                    |                                                              |                                                                             |                                                                                     |                           |
| * Cédula                                                                             | 1718353612                                                                                                    |                                                                                                    |                    | Usua                                                         | ario                                                                        |                                                                                     |                           |
| * Cédula<br>* Nombre                                                                 | 1718353612<br>Sofía                                                                                             |                                                                                                    |                    | Usuz<br>* Apri                                               | ario<br>ellido                                                              | Pérez                                                                               |                           |
| * Cédula<br>* Nombre<br>)<br>* Área                                                  | 1718353612<br>Sofía<br>BIENESTAR SOCIAL                                                                         |                                                                                                    | 1                  | Usuz<br>*April                                               | ario<br>ellido<br>Fidad                                                     | Pérez<br>Quito                                                                      | 1                         |
| Cédula     Nombre     Area                                                           | 1718353612<br>Sofía<br>BIENESTAR SOCIAL<br>Señora - Sra.                                                        |                                                                                                    | L                  | Vsuz<br>* App<br>* Ciu                                       | ario<br>ellido<br>rreo                                                      | Pérez<br>Quito                                                                      | zi<br>nel seb se          |
| * Cédula<br>* Nombre<br><br>* Área<br>Abr. y Titulo                                  | 1718353612<br>Sofía<br>BIENESTAR SOCIAL<br>Señora - Sra. T<br>Sra. Señora                                       |                                                                                                    | ±                  | Usua<br>*Api<br>*Clu<br>*Clu                                 | ario<br>ellido<br>idad c<br>rreo<br>ónico                                   | Pérez<br>2uito<br>correo@institucio                                                 | <br>nal.gob.ec            |
| * Cédula<br>* Nombre<br>* Área<br>Abr. y Titulo<br>* Puesto                          | 1718353612<br>Sofía<br>BIENESTAR SOCIAL<br>Señora - Sra.<br>Sra.<br>Señora<br>Analista                          |                                                                                                    | r                  | Usua<br>*Ap<br>• Ciu<br>• Ciu<br>• Ciu<br>• Ciu              | ario<br>ellido<br>idad d<br>rreo<br>iónico<br>cera                          | Pérez<br>20180<br>correo@institucio<br>Analista                                     | 피<br>nal.gob.ec           |
| * Cédula<br>* Nombre<br>* Área<br>Abr. y Titulo<br>* Puesto<br>Dirección             | 1718353612<br>Sofia<br>BIENESTAR SOCIAL<br>Señora - Sra. <u>*</u><br>Sra. Señora<br>Analista                    | e 💿 La página                                                                                                    | •n http://cap.gest | Condocumental                                                | ario<br>ellido<br>rreo<br>ónico<br>cera<br>.gob.ee                          | Pérez<br>20180<br>correo@institucio<br>Analista<br>c dice:                          | <br>nal.gob.ec            |
| * Cédula<br>* Nombre<br>* Årea<br>Abr. y Titulo<br>* Puesto<br>Dirección<br>* Perfil | 1718353612<br>Sofia<br>BIENESTAR SOCIAL<br>Señora - Sra.<br>Sra.<br>Señora<br>Analista<br>Normal                | Contemporaria de la contemporaria de la contem | en http://cap.gest | Usur<br>Cou<br>Cou<br>Cou<br>Cou<br>Cou<br>Cou<br>Cou<br>Cou | ario<br>ellido<br>dad c<br>rreo<br>ónico c<br>esto<br>cera (<br>,<br>gob.ec | Pérez<br>20110<br>correo@institucio<br>Analista<br>c dice:<br>s por el registro Civ | <br>nal.gob.ec            |

Gráfico 30: Validación de datos al crear usuario

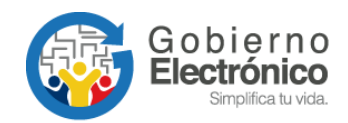

Luego de modificar los datos del usuario se debe "Grabar" los cambios, para cancelar se puede dar clic en "Regresar".

En la pestaña de "Modificaciones" aparece la institución, nombre de la persona que realizó la última modificación del usuario que se está editando, la fecha y hora del cambio y detalle de los datos modificados tanto en datos del usuario como en permisos (habilitados/desactivados).

| Info. de Usuario Permisos Sol. Respaldos Modificaciones |                     |                             |                                |                                                   |                      |  |  |  |
|---------------------------------------------------------|---------------------|-----------------------------|--------------------------------|---------------------------------------------------|----------------------|--|--|--|
| Cambios Realizados                                      |                     |                             |                                |                                                   |                      |  |  |  |
|                                                         |                     | Actualizac                  | iones a Administrador Presider | ncia                                              |                      |  |  |  |
| Institución                                             | Usuario Responsable | Fecha de Cambio             | Acción                         | Detalle                                           |                      |  |  |  |
| Presidencia de la República                             | Nancy               | 2013-01-22 16:43:12 (GMT-5) | Edición                        | ÁREA : DESPACHO> SUBSECRETARIA GEN                | ERAI                 |  |  |  |
| Presidencia de la República                             | Nancy               | 2013-01-22 16:37:07 (GMT-5) | Edición                        | ÁREA : SUBSECRETARIA                              | > DESPACHO           |  |  |  |
| Presidencia de la República                             | Nancy               | 2013-01-21 14:48:53 (GMT-5) | Edición                        | ÁREA : SUBSECRETARIA DE IMAGEN GUBERNAMENTAL -> S | UBSECRETARIA GENERAL |  |  |  |
| Permisos Modificados                                    |                     |                             |                                |                                                   |                      |  |  |  |
|                                                         | Grabar Regresar     |                             |                                |                                                   |                      |  |  |  |

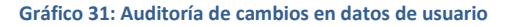

#### **Buscar usuario**

La funcionalidad de buscar permite visualizar los datos de algún usuario de la institución. Esta pantalla muestra filtros de búsqueda por nombre, parte del nombre, número de cédula, área a la que pertenece, permiso y estado.

Al dar clic en el botón "Buscar" se desplegará en la misma ventana el listado de los usuarios que coincidan con los filtros establecidos.

| Regresar Busoar Crear       | ]                                                                       |                                                                                     |        |
|-----------------------------|-------------------------------------------------------------------------|-------------------------------------------------------------------------------------|--------|
| Buscar usuario del sistema: | Nombre / C.I.<br>Puesto / Correo<br>Área<br>Permiso<br>Estado<br>Perfil | paola ve<br>IADQUISICIONES<br>Activar Acciones sobre Documentos<br>Activos<br>Todos | Buscar |

#### Gráfico 32: Buscar datos de usuario

#### Usuarios sin área

Permite asignar a un grupo de usuarios a un área determinada. Esto se utiliza cuando se ha realizado carga masiva de usuarios y no se ha asignado el área a la que pertenecen.

Para seleccionar todos los usuarios de la lista se lo puede realizar marcando desde el primer usuario hasta el último con el puntero (ratón) y manteniendo presionada la tecla Shift.

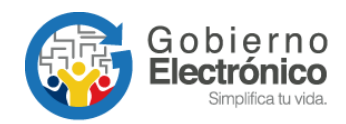

Para seleccionar un grupo de usuarios de manera alternada, se debe marcar con el puntero (ratón) a cada usuario presionando a la vez la tecla CTRL.

Luego de ello se debe seleccionar el área a la cual se va a asignar los usuarios y por último dar clic en el botón "Asignar Área".

En la parte inferior se mostrarán los usuarios con su respectiva área, si se desea eliminar la asignación, se debe dar clic en el botón que dice "Quitar área" al usuario, para luego volver a asignar la que corresponda.

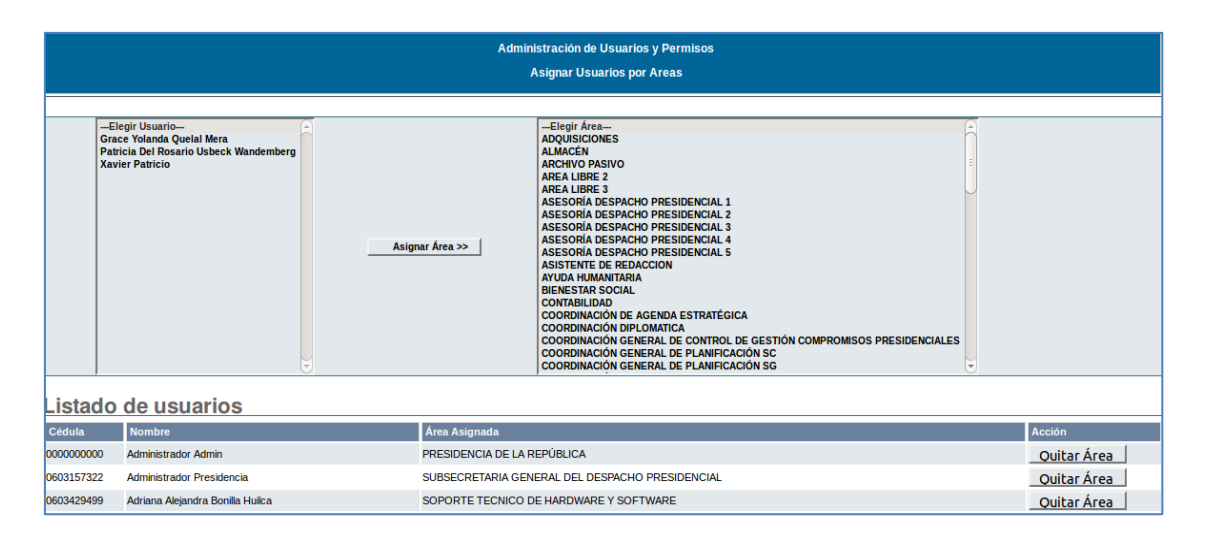

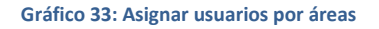

#### **Reporte usuarios**

Esta funcionalidad sirve para visualizar los usuarios de cada área de la Institución. Se puede filtrar por estados de usuario (Activos, Inactivos o Todos). En esta opción también se puede exportar usuarios a un archivo PDF.

| Buscar usuarios por: Area DIREC<br>Estado Active |                   |                              | ICCIÓN ADMINISTRATIVA T |                          |                                   |             |              | Buscar      |             |        |
|--------------------------------------------------|-------------------|------------------------------|-------------------------|--------------------------|-----------------------------------|-------------|--------------|-------------|-------------|--------|
|                                                  |                   |                              |                         | Lisuarios del Área: DIE  |                                   |             |              |             |             |        |
| No. de Registro                                  | s Encontrados 7   |                              |                         | Ostianos del Alea. Dil   |                                   |             |              |             |             |        |
| CÉDULA                                           | TÍTULO            | NOMBRE                       |                         | PUESTO                   | EMAIL                             |             | ÁRE          | A           | CIUDAD      | ESTADO |
| 1720821816                                       | Señor             | Torres Cadena Victo          | r Hugo                  | Asistente                | victor.torres@presidencia.        | gob.ec D    | IRECCIÓN ADM | INISTRATIVA | Quito, D.M. | Activo |
| 1703273985                                       | Señora            | García Rosales Zoni          | a Ruth                  | SECRETARIA               | Sonia.Garcia@presidencia          | .gob.ec E   | IRECCIÓN ADM | INISTRATIVA | Quito, D.M. | Activo |
| 1706065248                                       | Señora            | Freire Silva Leticia L       | eonor                   | SECRETARIA               | leticia.freile@presidencia.       | gob.ec D    | IRECCIÓN ADM | INISTRATIVA | Quito, D.M. | Activo |
| 1709599094                                       | Señora            | Aguirre Acuña Lorena         | Karina                  | Asistente                | lorena.aguirre@presidencia.gob.ec |             | IRECCIÓN ADM | INISTRATIVA | Quito, D.M. | Activo |
| 1714263629                                       | Señora            | Cornejo Tapia Silvia M       | farcela                 | Secretaria               | marcela.cornejo@presidenc         | ia.gob.ec D | IRECCIÓN ADM | INISTRATIVA | Quito, D.M. | Activo |
| 1311328015                                       | Señora Arquitecta | Moreno Recalde María         | Carolina                | Directora Administrativa | carolina.moreno@presidenc         | ia.gob.ec D | IRECCIÓN ADM | INISTRATIVA | Quito, D.M. | Activo |
| 1714757547                                       | Señora Ingeniera  | Fajardo Gavidia Diana Soraya |                         | Asistente                | diana.fajardo@presidencia.gob.ec  |             | IRECCIÓN ADM | INISTRATIVA | Quito, D.M. | Activo |
|                                                  |                   |                              |                         | Imprimir                 | Regresar                          |             |              |             |             |        |

Gráfico 34: Reporte de usuarios

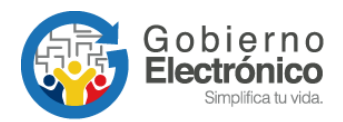

Los datos que se muestran son: cédula, título, nombre, puesto, correo electrónico área, ciudad y estado.

# 3.1.5. Ciudadanos

Esta opción contiene algunas funcionalidades como:

- Crear
- Editar

# Crear ciudadano

Esta funcionalidad permite crear a un ciudadano**5**, registrando los datos personales del mismo. Los datos deben estar escritos sin faltas de ortografía, sin abreviaturas ni caracteres especiales en los campos. Al terminar de registrar los datos se debe dar clic en el botón "Aceptar" para guardar los cambios. Para mayor detalle de creación de ciudadanos, descargar el instructivo "<u>Creación de usuarios ciudadanos</u>"

Los campos que se deben registrar son los siguientes:

- Cédula: Se debe solicitar al ciudadano y registrar el número de cédula de identidad de la persona, sin espacios y sin guión. De esta manera se evita duplicar ciudadanos ya registrados en el sistema. Solo en casos excepcionales se crearán ciudadanos con "Otro documento".
- Otro Documento: En este campo se deberá registrar si no se posee el número de cédula del ciudadano.
- Nombre y Apellido: Se debe registrar sólo la primera letra con mayúsculas, sin faltas de ortografía y en lo posible nombres y apellidos completos. Por ejemplo en los casos de María de los Ángeles, (de los) va con minúsculas. Las mayúsculas también, deben ser tildadas (Ángeles).
- Título: Se debe registrar el título académico en español registrado en el SENESCYT, anteponiendo siempre la palabra Señor, Señora o Señorita. Ejemplo:

<sup>&</sup>lt;sup>5</sup> Usuarios "Ciudadanos" son aquellos usuarios que no pertenecen a una Institución Pública registrada en el sistema Quipux.

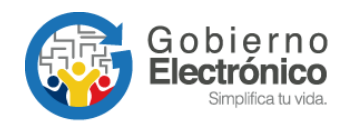

Señor Ingeniero, Señora Licenciada, Señor Magíster, etc. Si es Phd debe ser Señor Doctor. Si tiene más de dos títulos debe ir el de más alto nivel. Si no tiene título o se desconoce sólo se debe poner Señor, Señora, etc. No se debe ingresar la especialización, por ejemplo Ingeniero en Minas, Licenciado en Psicología Infantil.

- Abreviatura de título: Debe ser la primera con mayúscula y se debe poner la abreviatura perteneciente al título. Por ejemplo: Ing. / Lic. Si no tiene título la abreviatura es: Sr. / Sra. / Srta.
- Institución (en caso de seleccionar Otro documento): No debe haber siglas, se debe digitar el nombre de la institución completa. Pueden ir comillas dobles, por ejemplo Asociación "24 de Mayo". No se debe escribir abreviaturas, por ejemplo "Coop.", debe ser "Cooperativa".
- Puesto (en caso de seleccionar Otro documento): Debe ir en mayúscula sólo la primera letra, se debe poner la función que realiza en la institución o empresa.

Si tiene un encargo, se debe poner el puesto coma Encargado (sólo la primera letra en mayúscula). Ejemplo: *Director Financiero, Encargado*.

En este campo tampoco debe haber abreviaturas, ni las siglas de la institución. Por ejemplo es incorrecto: Director Provincial FUT (Zamora), la forma correcta es: Director Provincial de Zamora.

No se debe poner la institución luego del puesto, por ejemplo es incorrecto Director de la Escuela Montevideo, ya que en el campo "Institución" debe decir: Escuela Montevideo y en el campo "Puesto" sólo deberá decir Director.

En los puestos no deben ir palabras como: Estudiante de 3er. Año de Derecho, Particular, Trámite personal, etc.

Dirección: Debe estar en mayúscula sólo la primera letra, quitar "-" y otros caracteres especiales. No debe haber abreviaturas, por ejemplo "Rec". debe ser "Recinto". En el caso de Avenidas se puede poner Av.

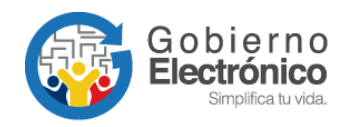

- Teléfono: No debe ir ninguna palabra, ni caracteres especiales. Sólo deben ir números y si hay varios teléfonos separarlos con "/". Ejemplo: 2456879 / 2974546
- Correo electrónico: Se debe digitar correctamente una dirección de correo electrónico válida, sin espacios en blanco.
- Contraseña: Al seleccionar esta opción y grabar los cambios, se enviará un correo electrónico al ciudadano para que pueda establecer su contraseña.
- Nota: Todos los artículos "de", "del", "los", "la", "las" que se encuentren en cualquier texto debe ir en minúsculas, excepto los nombres de "Los Ríos", "El Oro", que son provincias. Tampoco se debe crear servidores públicos como ciudadanos.

| 🖃 Datos Registro Civil                                                                                                    | Datos Registro Civil                                                                                              |  |                                   |  |  |  |  |  |  |
|----------------------------------------------------------------------------------------------------|----------------------------------------------------------------------------------------------------|--|-----------------------------------|--|--|--|--|--|--|
|                                                                                                    | El número de cédula ingresado no es válido.                                                                       |  |                                   |  |  |  |  |  |  |
| Usuarios                                                                                                    | Usuarios                                                                                                    |  |                                   |  |  |  |  |  |  |
| Según Acuerdo Ministerial No. 781 del 13 de julio de 2011 indica: "En toda documentación recibida debe constar de manera obligatoria en la sección del firmante, el número de la cédula de identidad del remitente.()." |                                                                                                    |  |                                   |  |  |  |  |  |  |
| Info. Ciudadano Modific                                                                                                    | Info. Ciudadano Modificaciones                                                                                    |  |                                   |  |  |  |  |  |  |
| * Cedula:                                                                                                    | Otro documento                                                                                                    |  |                                   |  |  |  |  |  |  |
| * Nombre:                                                                                                    |                                                                                                    |  | * Apellido:                       |  |  |  |  |  |  |
| Título:                                                                                                    |                                                                                                    |  | Abr. Título:                      |  |  |  |  |  |  |
| Teléfono:                                                                                                    |                                                                                                    |  | Correo electrónico:               |  |  |  |  |  |  |
| Contraseña:                                                                                                    | Cambiar contraseña                                                                                                |  |                                   |  |  |  |  |  |  |
| Dirección Principal<br>(Barrio/Número)                                                                                                    |                                                                                                    |  | Referencia (Calles/Transversales) |  |  |  |  |  |  |
| * Ciudad / País de<br>residencia                                                                                                    | Ciudad / País de     residencia     Ingrese los primeros caracteres de la Ciudad o País y seleccione de la lista. |  |                                   |  |  |  |  |  |  |
|                                                                                                    |                                                                                                    |  |                                   |  |  |  |  |  |  |
|                                                                                                    | Aceptar         Regresar                                                                                          |  |                                   |  |  |  |  |  |  |

Gráfico 35: Registro de datos de ciudadano

Cuando se ingresa la cédula de identidad el sistema realiza 2 acciones:

 a. Consulta a la base del Registro Civil, los nombres completos correspondientes a la cédula digitada y los muestra al usuario.

| Datos Registro Civil |                   |                       |          |
|----------------------|-------------------|-----------------------|----------|
|                      | Datos traídos des | sde el Registro Civil |          |
| Nombres:             | Pozo Paola        | Género:               | Femenino |
| Estado Civil:        | Casado            | Dirección:            | Terrai   |

Gráfico 36:Consulta de datos en Registro Civil

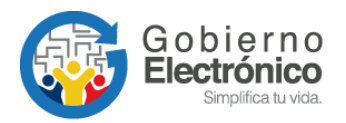

Junto al campo "Nombre" y "Apellido" aparece un ícono para que al dar clic copie los nombres completos que se obtuvo del Registro Civil.

| Info. Ciudadano Modificaciones      |                                     |                 |  |  |  |  |  |
|-------------------------------------|-------------------------------------|-----------------|--|--|--|--|--|
| * Cédula/RUC:                       | 1713844510 🛛 No tiene No. de cédula | Otro Documento: |  |  |  |  |  |
| *Nombre: 🕅 Vera Pozo Paola Geovanna |                                     | * Apellido:     |  |  |  |  |  |
| Título: Copiar datos                | del Registro Civil                  | Abr. Título:    |  |  |  |  |  |
| Institución:                        |                                     | Puesto:         |  |  |  |  |  |

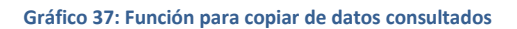

 Además de ello consulta si el usuario que se está creando ya existe como usuario "Ciudadano" o "Servidor Público" en otra Institución.

| 📟 Usuario   | S                    |                            |                                                  |                                                       |
|-------------|----------------------|----------------------------|--------------------------------------------------|-------------------------------------------------------|
|             |                      |                            | Existen usuarios registrados con el mismo número | de cédula.                                            |
| No. de regi | stros encontrados: 3 |                            |                                                  |                                                       |
| 🔺 Tipo      | Nombre               | Puesto                     | Área                                             | Institución                                           |
| (Serv.)     | Paola Pozo           | Administradora de Sistemas | Dirección de Soporte                             |                                                       |
| (Serv.)     | Paola Pozo           | Administradora de Sistemas | Subdirección de Zona de Carga Aérea              | Servicio Nacional de Aduana del Ecuador               |
| (Ciu.)      | Paola Pozo           |                            |                                                  | UNIDAD DE FORMACIÓN ARTESANAL FISCAL PRIMERO DE MAYO. |
|             |                      |                            |                                                  |                                                       |
|             |                      |                            | Página 1/1                                       |                                                       |

Gráfico 38: Advertencia de usuarios ya registrados

Esta advertencia indica al administrador que debe verificar los datos para no duplicarlos y notificar a la SGE para que inactive los usuarios "Ciudadanos" duplicados en caso de que los hubiera o gestione la inactivación con el AIQ correspondiente a otra Institución.

# Editar ciudadano

Esta funcionalidad permite modificar los datos de un ciudadano ya registrado anteriormente.

Para esto se debe realizar la búsqueda del ciudadano utilizando el filtro "Nombre/C.I.", ingresando el número de cédula o parte del nombre del ciudadano y dar clic en "Buscar".

En la parte inferior se lista todas las coincidencias según el filtro que utilizamos, una vez que se lo encuentra se selecciona dando clic sobre el nombre de la persona:

| Begresar Ci       | aur Editor                                           |        |
|-------------------|------------------------------------------------------|--------|
| Buscar ciudadano: | Nombre / C.I.<br>Puesto / Correo / Institución paola | Buscar |

Gráfico 39 : Búsqueda y selección de ciudadano

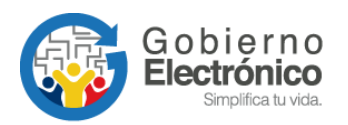

Al seleccionar al ciudadano se despliega los mismos campos que en la funcionalidad de creación de ciudadano y se debe seguir las mismas recomendaciones para el correcto ingreso de la información.

| Info. Ciudadano Modificaciones         |                                                                                                    |   |                                   |                                    |  |  |  |
|----------------------------------------|----------------------------------------------------------------------------------------------------|---|-----------------------------------|------------------------------------|--|--|--|
| Usuario:                               | 06029263                                                                                                    |   |                                   |                                    |  |  |  |
| * Cedula:                              | 06029263 Otro documento                                                                                                    |   |                                   |                                    |  |  |  |
| * Nombre:                              | Silvia                                                                                                    |   | * Apellido:                       | Samaniego                          |  |  |  |
| Título:                                | Señorita                                                                                                    |   | Abr. Título:                      | Srta.                              |  |  |  |
| Teléfono:                              | 09800000                                                                                                    |   | Correo electrónico:               | psamaniego@hotmail.com             |  |  |  |
| Contraseña:                            | Cambiar contraseña                                                                                                    |   |                                   |                                    |  |  |  |
| Dirección Principal<br>(Barrio/Número) | Av. 10 de Agosto E15-89                                                                                                    | ] | Referencia (Calles/Transversales) | Frente A la Parada de Bus El Ejido |  |  |  |
| * Ciudad / País de<br>residencia       | Cludad / País de     residencia     Quito, D.M. al Ingrese los primeros caracteres de la Cludad o País y seleccione de la lista. |   |                                   |                                    |  |  |  |
|                                        |                                                                                                    |   |                                   |                                    |  |  |  |
| Aceptar Cerrar                         |                                                                                                    |   |                                   |                                    |  |  |  |

Gráfico 40 : Edición de datos de ciudadano

Cuando se ingresa a la pantalla de edición el sistema realiza también las 2 acciones mencionadas al crear ciudadanos:

- Consulta a la base del Registro Civil, los nombres completos correspondientes a la cédula digitada y los muestra al usuario.
- Consulta si el usuario que se está creando ya existe como usuario "Ciudadano" o "Servidor Público" en otra Institución.

En la pantalla de edición, en la pestaña de "Modificaciones" aparece la institución, nombre de la persona que realizó la última modificación de ese ciudadano, la fecha y hora del cambio, acción y detalle de los datos modificados.

| Info. Ciudadano Modific                | Info. Ciudadano Modificaciones      |                             |                              |                                                                                                    |  |  |  |
|----------------------------------------|-------------------------------------|-----------------------------|------------------------------|----------------------------------------------------------------------------------------------------|--|--|--|
| Cambios Realizados                     | Cambios Realizados                  |                             |                              |                                                                                                    |  |  |  |
|                                        |                                     | Actualizacione              | es a David Ricardo Montero G | amboa                                                                                                    |  |  |  |
| Institución                            | Usuario Responsable                 | Fecha de Cambio             | Acción                       | Detalle                                                                                                    |  |  |  |
| Dirección General de Aviación<br>Civil | Luis Marcelo Santacruz<br>Santacruz | 2015-09-14 14:09:53 (GMT-5) | Nuevo                        | NOMBRE: David Ricardo / DIRECCIÓN: Av: Luis Jacomet-165 parroquis Shell, cantón<br>Mera pasizas / EURRESA: SERVICIOS AERONAUTICOS MAF ECIALONO S SAMAFE CIAL.<br>LTDA. / CARGO: Gerente General / TELÉFOND: 032765183 032795186 / EMAL:<br>ades@gda4-ec.org / TITULO: Señor / ABR TITULO: Sr. / APELLDO: Montero Gamboa /<br>CÉDULA: 1691718065001 / CUDAD: Pasizaz / |  |  |  |

Gráfico 41: Datos de última actualización

# 3.1.6. Áreas

Esta funcionalidad permite:

Crear área

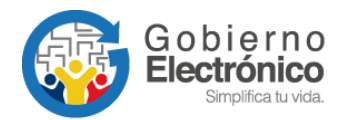

- Editar área
- Lista de área

## **Crear Área**

La creación de áreas se debe realizar según la estructura orgánica de la institución. Los datos que se deben registrar son:

- Nombre: Se debe ingresar el nombre del área, sin abreviaturas, ni caracteres especiales. Se valida que no se cree áreas con el mismo nombre de una ya existente.
- Sigla: Se debe poner una sigla al área. Se valida que no se cree áreas con la misma sigla de una ya existente o espacios en blanco.
- **Ciudad**: Se debe identificar en qué ciudad se encuentra el área.
- Área Padre: Es el área a la que pertenece el área actual que se está ingresando.
   Por esta razón siempre se deberá crear en orden jerárquico.
- Ubicación del archivo físico: Se debe seleccionar el área en la cual se almacenan físicamente los documentos físicos.
- Área de la que se copiará la plantilla del documento: Se puede establecer el área que ya tiene cargada una plantilla para, en el caso de que se vaya a compartir la misma. Si se va a utilizar una plantilla para cada área se deberá dejar la opción por defecto "ÁreaActual".
- Cargar Plantilla: Permite seleccionar el archivo .PDF con el diseño de la plantilla que el área va a utilizar. El tamaño máximo del archivo debe ser de 50 Kb.

El sistema valida que no se ingrese nombres o siglas de áreas que ya fueron ingresadas, el mensaje que se muestra es "Intente otro nombre de área" y/o "Intente otras siglas".

Conforme se vaya creando en la parte izquierda de la pantalla se crea un árbol que muestra las áreas con sus respectivas sub áreas.

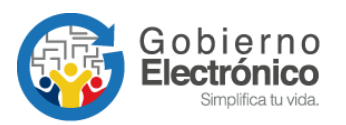

| Exportar Áreas a pdf 💦 🕞 | Nombre, Sigla:                                          | Buscar                                                                                                    |
|--------------------------|---------------------------------------------------------|----------------------------------------------------------------------------------------------------|
| Area Prueba 2            |                                                         | Nueva Área                                                                                                    |
| PRESIDENCIA              | * Nombre                                                | dirección de soporte<br>Intente stro nombre de Área                                                                                             |
|                          | * Sigla                                                 | ds<br>Intente otras Siglas                                                                                                    |
|                          | * Ciudad                                                | Quito                                                                                                    |
|                          | Padre                                                   | << Área Actual >>                                                                                                    |
|                          | Ubicación del Archivo Físico                            | << Área Actual >>                                                                                                    |
|                          | Área de la que se copiará la plantilla del<br>documento | < Área Actual >> 💌                                                                                                    |
|                          | Cargar Plantilla                                        | Por favor cargue una plantilla para los documentos del área.<br>Examinar<br>La plantilla debe estar en formato "pdf" y su tamaño máximo 100 Kb. |
|                          | Acepta                                                  | ar Regresar                                                                                                    |

#### Gráfico 42: Creación de área

# Editar Área

Esta funcionalidad permite modificar los datos de un área de la Institución.

- Se valida que no se modifique áreas con el mismo nombre de una ya existente.
- Se valida que no se cree áreas con la misma sigla de una ya existente o
- espacios en blanco.

Mediante la búsqueda, el sistema permite listar las áreas que coinciden con el nombre ingresado.

|                             |                                 | Admi         | inistración de Áreas                           |               |
|-----------------------------|---------------------------------|--------------|------------------------------------------------|---------------|
| Exportar Áreas a pdf 🛛 🔀    | Nombre, Sigla: SOPOrte          |              |                                                | Buscar        |
| Area Prueba 2               | No. de registros encontrados: 3 |              |                                                |               |
| PRESIDENCIA DE LA REPUBLICA | A <u>Nombre Área</u>            | <u>Sigla</u> | <u>Área Padre</u>                              | <u>Acción</u> |
| Area Prueba BG              | area soporte4                   | ARSOP        | Área Prueba                                    | Desactivar    |
| SECRETARIA GENERAL          | Dirección de Soporte            | DS           | SUBSECRETARIA DE TECNOLOGÍAS DE LA INFORMACIÓN | Desactivar    |
|                             | Dirección de Soporte GYE        | DS-GYE       | SUBSECRETARIA DE TECNOLOGÍAS DE LA INFORMACIÓN | Desactivar    |
|                             |                                 |              |                                                |               |
|                             |                                 |              | Página 1/1                                     |               |
|                             |                                 |              | Editar Área                                    |               |
|                             |                                 |              | Regresar                                       |               |

#### Gráfico 43: Buscador de áreas

 Únicamente por esta opción se podrá "Activar/Desactivar" áreas, esta opción de muestra en la parte derecha del listado de áreas. No se puede desactivar áreas que contengan usuarios o sub áreas activas.

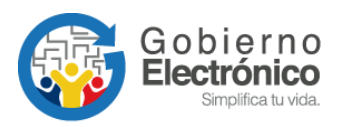

| Nombre, Sigla: soporte          |              |                                                | Buscar            |  |  |
|---------------------------------|--------------|------------------------------------------------|-------------------|--|--|
| No. de registros encontrados: 3 |              |                                                |                   |  |  |
| 🔺 <u>Nombre Área</u>            | <u>Sigla</u> | Área Padre                                     | Acción            |  |  |
| area soporte4                   | ARSOP        | Área Prueba                                    | <u>Desactivar</u> |  |  |
| Dirección de Soporte            | DS           | SUBSECRETARIA DE TECNOLOGÍAS DE LA INFORMACIÓN | <u>Desactivar</u> |  |  |
| Dirección de Soporte GYE        | DS-GYE       | SUBSECRETARIA DE TECNOLOGÍAS DE LA INFORMACIÓN | <u>Desactivar</u> |  |  |
|                                 |              |                                                |                   |  |  |
|                                 |              | Página 1/1                                     |                   |  |  |
| Editar Área                     |              |                                                |                   |  |  |
|                                 |              | Regresar                                       |                   |  |  |

Gráfico 44: Activación/desactivación de áreas

Al dar clic sobre el nombre del área encontrada, se selecciona y se carga la pantalla de edición con los datos de la misma, para que puedan ser modificados:

| Nombre, Sigla: soporte                                  |              |                                                           | Buscar     |  |  |  |  |
|---------------------------------------------------------|--------------|-----------------------------------------------------------|------------|--|--|--|--|
| No. de registros encontrados: 3                         |              |                                                           |            |  |  |  |  |
| A Nombre Área                                           | <u>Sigla</u> | <u>Área Padre</u>                                         | Acción     |  |  |  |  |
| area soporte4                                           | ARSOP        | Área Prueba                                               | Desactivar |  |  |  |  |
| Direccien de Soporte                                    | DS           | SUBSECRETARIA DE TECNOLOGÍAS DE LA INFORMACIÓN            | Desactivar |  |  |  |  |
| Dirección de Soporte GYE                                | DS-GYE       | SUBSECRETARIA DE TECNOLOGÍAS DE LA INFORMACIÓN            | Desactivar |  |  |  |  |
|                                                         |              |                                                           |            |  |  |  |  |
|                                                         |              | Página 1/1                                                |            |  |  |  |  |
|                                                         |              | Editar Área                                               |            |  |  |  |  |
| * Nombre                                                | агеа         | soporte4                                                  |            |  |  |  |  |
| * Sigla                                                 | ARSC         | <b>DP</b>                                                 |            |  |  |  |  |
| * Ciudad                                                | Quito        | <u> </u>                                                  |            |  |  |  |  |
| Padre                                                   | Área P       | rueba 🔽                                                   |            |  |  |  |  |
| Ubicación del Archivo Físico                            | area s       | oporte4                                                   |            |  |  |  |  |
| Área de la que se copiará la plantilla del<br>documento |              |                                                           |            |  |  |  |  |
| Cargar Plantilla                                        | La plantil   | la debe estar en formato "pdf" y su tamaño máximo 100 Kb. | ninar      |  |  |  |  |

Para grabar los cambios debe dar clic en el botón "Aceptar", para cancelar los cambios en "Regresar".

# Jefe de Área

Para asignar el jefe de área se lo puede hacer de cualquiera de las 2 formas siguientes:

- a. Con la opción de Administración / Usuarios internos / Crear o Editar, seleccionar al usuario y en el campo "Perfil" escoger "Jefe". Solo se puede tener un jefe por cada área.
- b. En la funcionalidad "Editar Área" hay una región llamada "Datos del Jefe de Área", en donde se puede seleccionar al usuario Jefe dando clic sobre el nombre y luego poner "Aceptar":

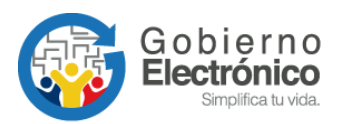

|                                                                                                    | Seleccione una Persona para Jefe de esta área |        |        |  |  |  |  |
|----------------------------------------------------------------------------------------------------|-----------------------------------------------|--------|--------|--|--|--|--|
| Personas en el Área                                                                                                    | Jefe de Área                                  | ì      |        |  |  |  |  |
| Diego Javier Basurto Guerrero<br>Edison Mera Guevara<br>Edyardo Alvear Simba<br>Jol Ana Aracely Cabrera Pilataxi<br>Luis Javier López Sardi<br>Mario Fernando Hidalgo Almeida<br>Paola Geovanna Vera Pozo<br>Silvia Patricia Samaniego Sánchez | Nombre                                        | Puesto | Acción |  |  |  |  |

#### Gráfico 45: Asignación de jefe a área

Una vez que se selecciona el "Jefe", los datos del mismo se pasan a la derecha y se podrá compartir bandeja, en caso de requerir.

#### Bandeja Compartida

La bandeja compartida se configura desde la edición del área, como prerrequisito el área debe tener un jefe.

Una vez definido el Jefe de área, se podrá visualizar la región para compartir bandeja de documentos recibidos. El jefe puede compartir su bandeja con una o más personas de su propia área, para lo cual debe seleccionar el usuario y dar clic en "Aceptar".

De esta manera los usuarios podrán ver desde su propia cuenta de usuario, los documentos de la bandeja de recibidos del usuario con perfil "Jefe".

Si se desea quitar el permiso para que un usuario vea los documentos recibidos del jefe, se debe dar clic en el botón de "Eliminar" junto al nombre del usuario.

| Seleccione una Persona para Jefe de esta área                                                                                                    |                                         |                            |          |  |  |
|----------------------------------------------------------------------------------------------------|-----------------------------------------|----------------------------|----------|--|--|
| Personas en el Área                                                                                                    | Jefe de Área                            |                            |          |  |  |
| Diego Javier Basurto Guerrero                                                                                                    | Nombre                                  | Puesto                     | Acción   |  |  |
| Edison Mera Guevara<br>Eduardo Alvear Simba                                                                                                    | Eduardo Alvear Simba                    | Director de Soporte        | eliminar |  |  |
| Johanna Aracely Cabrera Pilataxi<br>Luis Javier López Sardi<br>Mario Fernando Hidalgo Almeida<br>Paola Geovanna Vera Pozo<br>Silvia Patricia Samaniego Sánchez |                                         |                            |          |  |  |
|                                                                                                    |                                         |                            |          |  |  |
|                                                                                                    | Compartir Bandeja de Documentos Recibid | DS                         |          |  |  |
| Compartir con                                                                                                    | Lista de                                | Usuarios                   |          |  |  |
| Diego Javier Basurto Guerrero                                                                                                    | Nombre                                  | Puesto                     | Acción   |  |  |
| Johanna Aracely Cabrera Pilataxi                                                                                                    | Paola Geovanna Vera Pozo                | Administradora de Sistemas | eliminar |  |  |
| Luis Javier López Sardi<br>Mario Fernando Hidalgo Almeida<br>Silvia Patricia Samaniego Sánchez                                                                 | N                                       |                            |          |  |  |
|                                                                                                    | 5                                       |                            |          |  |  |

Gráfico 46: Bandeja compartida

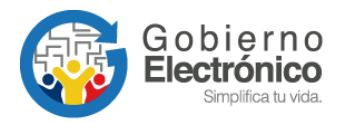

# Lista de Área

Permite consultar los datos del área seleccionada. El listado de áreas se puede exportar a un archivo PDF.

| Administración de Áreas                      |                                                          |                              |                                                 |                 |                         |  |  |
|----------------------------------------------|----------------------------------------------------------|------------------------------|-------------------------------------------------|-----------------|-------------------------|--|--|
| Sector Areas a pdf                           | Información del Área Seleccionada                        |                              |                                                 |                 |                         |  |  |
| 📾 🐂                                          | Área Padre:                                              |                              | SECRETARIA GENERAL DE LA ADMINISTRACION PUBLICA |                 |                         |  |  |
| PRESIDENCIA DE LA REPUBLICA                  | Nombre:                                                  |                              | SUBSECRETARIA INFORMATICA                       |                 |                         |  |  |
| AYUDA HUMANITARIA                            | Sigla:                                                   |                              | SUBINFO                                         |                 |                         |  |  |
| DESPACHO PRESIDENCIAL     SECRETARIA GENERAL | Ciudad:                                                  |                              | Quito                                           |                 |                         |  |  |
| SECRETARIA GENERAL DE LA                     | Ubicación del Arc                                        | hivo Físico:                 | SUBSECRETA                                      | RIA INFORMATICA |                         |  |  |
|                                              | Area de la que se copiará la plantilla del<br>documento: |                              | SUBSECRETARIA INFORMATICA                       |                 |                         |  |  |
| Dirección de Integración, Begulación y       |                                                          | Regresar                     |                                                 |                 |                         |  |  |
| Control                                      |                                                          |                              |                                                 |                 |                         |  |  |
| DIRECCION DE PROYECTOS                       |                                                          | Datos del Jefe de Área       |                                                 |                 |                         |  |  |
| Dirección de Software Libre                  | Puesto:                                                  | Subsecretario de Informática |                                                 | Título:         | Señor Ingeniero         |  |  |
| ADMINISTRACION PUBLICA                       | Nombre:                                                  | Mario Albuja                 |                                                 | E-mail:         | rodas.paulina@gmail.com |  |  |
| SECRETARIA NACIONAL DE                       | Ciudad:                                                  | Quito                        |                                                 |                 |                         |  |  |
|                                              |                                                          |                              |                                                 |                 |                         |  |  |
| BECHETARIA NACIONAL JURIDICA                 |                                                          |                              |                                                 |                 |                         |  |  |

# 3.1.7. Instituciones

En esta funcionalidad solamente el AGQ podrá crear una nueva institución. Para el caso de los AIQ podrán visualizar los datos de la Institución a laque pertenecen.

Se podrá editar los siguientes campos:

- RUC y sigla de la Institución.
- Correo: Este correo se presentará en el link de Ayuda para los usuarios que pertenecen a dicha institución.
- Teléfono de información de la Institución: este campo sale impreso en el comprobante que se entrega a la persona que deja un documento externo.
- Frase de despedida para oficios: Por ejemplo: "DIOS, PATRIA Y LIBERTAD".
- Logo de la Institución: Se desplegará en el comprobante que se entrega a la persona que deja un documento externo.

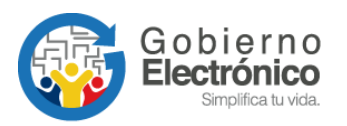

|                                        | Administrador de instituciones |         |           |         |         |          |  |
|----------------------------------------|--------------------------------|---------|-----------|---------|---------|----------|--|
|                                        |                                |         |           |         |         |          |  |
| Nombre:                                | Presidencia de la República    |         |           |         |         |          |  |
| Ruc:                                   | 1701555111                     |         | Sigla:    |         | PR      |          |  |
| Correo:                                | soporte@informatica.gob.ec     |         | Teléfono: |         | 3000000 |          |  |
| Frase<br>despedida<br>para<br>oficios: | DIOS, PATRIA Y LIBERTAD        |         |           |         |         |          |  |
| Logo:                                  | Examinar                       |         |           |         | Ĵ       | <b>Ş</b> |  |
|                                        | Listado de Instituciones       | Limpiar |           | Aceptar | Regro   | esar     |  |

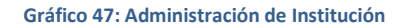

# 3.1.8. Numeración de documentos

Se define la numeración para cada clase de documento que se genera en el sistema Quipux, por cada área. Esta parametrización se lo debe hacer para cada una de las áreas que existen en la institución y para lo cual se debe guiar de la Norma Técnica NTE INEN 2410:2011<sup>6</sup>.

- Copiar Formato del área: En caso de que más de un área vaya a utilizar la misma secuencia y formato de otra área, se puede copiar esta información para las áreas y clases de documentos determinados.
- Formato: Se deberá establecer el orden en que se desplegará los campos que conforman la numeración de documentos. Los campos son: Institución, área, año, secuencial y abreviatura de documento.
- Abreviatura del documento: Es la letra o varias letras que abrevian a la clase de documento. Por ejemplo para Oficio es "OF".
- ✓ Separador: Es el carácter que va a separar cada campo delformato.
- Número de dígitos Año: Es el número de dígitos que se van a desplegar para el año del documento. Por ejemplo si es 4 será año 2010, si es 2 dígitos el año será 10.

<sup>&</sup>lt;sup>6</sup> Norma Técnica NTE INEN 2410:2011: http://www.gobiernoelectronico.gob.ec/wp-content/uploads/downloads/2014/06/NTE-INEN-2410-2011.pdf

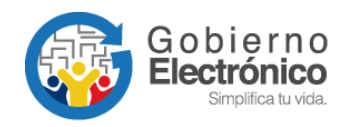

- Número de dígitos Secuencial: Es el número de dígitos que va a tener el secuencial del documento. Por ejemplo si es 3 dígitos, la secuencia será 001, 002, 003, etc.
- Secuencial actual: Es el número a partir del cual se va a generar los secuenciales posteriores para cada clase de documento.

| Formato de la Numeración de Documento |                           |                           |                                               |                                 |           |                   |                           |                     |
|---------------------------------------|---------------------------|---------------------------|-----------------------------------------------|---------------------------------|-----------|-------------------|---------------------------|---------------------|
| Seleccione                            | : Area                    | SUBSECRETARIA INFORMATICA |                                               |                                 |           |                   |                           |                     |
|                                       |                           |                           |                                               |                                 |           |                   |                           |                     |
| Clase de<br>Documento                 | Copiar Formato            | del Área                  | Formato                                       | Abreviación<br>del<br>Documento | Separador | №. Digitos<br>Año | Nº. Digitos<br>Secuencial | Secuencia<br>Actual |
| Oficio                                | SUBSECRETARIA INFORMATICA |                           | Institucion-Area-Año-Secuencial-Ab. Documento | 0                               | -         | 4                 | 1                         | 161                 |
| Externo                               | SUBSECRETARIA INFORMATICA | <u> </u>                  | Area-Año-Secuencial-Ab. Documento             | EXT                             | -         | 4                 | 1                         | 144                 |
| Memorando                             | SUBSECRETARIA INFORMATICA |                           | Area-Año-Secuencial-Ab. Documento             | Μ                               | -         | 4                 | 1                         | 163                 |
| Circular                              | SUBSECRETARIA INFORMATICA | <u> </u>                  | Area-Año-Secuencial-Ab. Documento             | C                               | -         | 4                 | 1                         | 4                   |
| Acuerdo                               | SUBSECRETARIA INFORMATICA | <u> </u>                  | Secuencial Institucion 🔳 Añadir Borrar        |                                 | -         | 4                 | 4                         | 1                   |

Gráfico 48: Numeración de documentos

# 3.1.9. Etiquetas.

La funcionalidad de Etiquetas, permite ligar a un documento con una o varias palabras claves (tags), para ampliar el criterio de búsqueda.

Con esta funcionalidad se puede realizar lo siguiente:

- Administración de Etiquetas
- Consulta de Etiquetas

| Administración de Etiquetas    |  |  |  |  |  |
|--------------------------------|--|--|--|--|--|
| 1. Administración de Etiquetas |  |  |  |  |  |
| 2. Consultar Etiquetas         |  |  |  |  |  |
| Regresar                       |  |  |  |  |  |

Gráfico 49: Administración de Etiquetas

#### 3.1.10. Administración de Etiquetas

En esta sección se va a crear etiquetas del área, según los niveles que se requiera. Cada área puede tener sus propias carpetas virtuales.

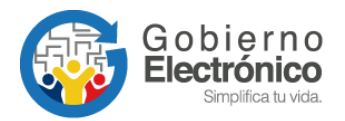

Para ello se debe:

- Seleccionar el área.
- Realizar la creación del primer nivel, para lo cual se da clic en el link que dice
   "Crear, que se encuentra en la columna "Acción" a lado derecho de la pantalla, se registra la etiqueta(palabra) y se da clic en "Guardar".

| Administración de Metadatos  |                    |          |        |  |  |  |
|------------------------------|--------------------|----------|--------|--|--|--|
| Seleccione Institución/Área: | ALMACEN            | <b>_</b> |        |  |  |  |
|                              |                    |          |        |  |  |  |
|                              |                    |          |        |  |  |  |
| Ν                            | lombre de Metadato | Estado   | Acción |  |  |  |
|                              |                    |          | Crear  |  |  |  |
| t.                           |                    |          |        |  |  |  |
| Regresar                     |                    |          |        |  |  |  |

Gráfico 50: Creación de Etiquetas

Se sigue el mismo procedimiento para crear las carpetas para los siguientes niveles.

| Administración de Metadatos  |                      |          |        |              |  |
|------------------------------|----------------------|----------|--------|--------------|--|
| Seleccione Institución/Área: | Dirección de Soporte | <b>T</b> |        |              |  |
|                              |                      |          |        |              |  |
|                              | Nombre de Metadato   | Estado   |        | Acción       |  |
|                              |                      |          |        | <u>Crear</u> |  |
|                              |                      | Activo   | Editar | Crear        |  |
| 🗟 <sub>Mejía</sub>           |                      | Activo   | Editar |              |  |
| Pujili                       |                      | Activo   | Editar |              |  |
| Quito                        |                      | Activo   | Editar |              |  |
|                              |                      |          |        |              |  |
|                              | Regresar             |          |        |              |  |

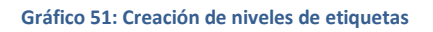

- Al dar clic en la acción "Editar" permite realizar lo siguiente:
- Modificar.- Nombre (palabra) de la etiqueta. Ejemplo: Montecristi
- Desactivar.- Una vez desactivada el metadato no se podrá ligar a un documento al mismo, pero permitirá que los documentos antes ligados se puedan consultar.

# **3.2. CARPETAS VIRTUALES**

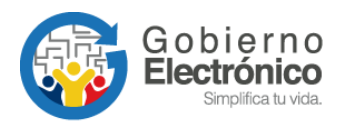

La configuración de carpetas virtuales se lo debe realizar para cada área de la Institución y les permite organizar en ubicaciones de carpetas virtuales los documentos elaborados o registrados en el sistema Quipux .

- Administración de Carpetas Virtuales
- Consultar Carpetas Virtuales
- Copiar estructura de Carpetas Virtuales a otras áreas.

| Administración de Metadatos  |                      |               |           |        |        |  |
|------------------------------|----------------------|---------------|-----------|--------|--------|--|
| Seleccione Institución/Área: | Dirección de Soporte |               | -         |        |        |  |
|                              | N7                   |               |           |        |        |  |
|                              | MODIFICA             | R - PROVINCIA |           |        |        |  |
| Nombre:                      | PROVINCIA            |               |           |        |        |  |
| Acciones                     | Guardar              | De            | esactivar |        |        |  |
|                              |                      |               |           |        |        |  |
| 1                            | Nombre de Metadato   |               | Estado    |        | Acción |  |
|                              |                      |               |           |        | Crear  |  |
| PROVINCIA                    |                      |               | Activo    | Editar | Crear  |  |
| Mejía                        |                      |               | Activo    | Editar |        |  |
| Pujili                       |                      |               | Activo    | Editar |        |  |
| Quito                        |                      |               | Activo    | Editar |        |  |
| Regresar                     |                      |               |           |        |        |  |

#### Gráfico 52: Edición de metadato

# **3.2.1.** Administración de Carpetas Virtuales

En esta sección se va a crear las carpetas virtuales del área, según los niveles que se requiera. Cada área puede tener sus propias carpetas virtuales.

Para ello se debe:

- Seleccionar el área.
- Realizar la creación del primer nivel, para lo cual se da clic en el link que dice
   "Crear, que se encuentra en la columna "Acción" a lado derecho de la pantalla, se registra el nombre de la carpeta virtual y se da clic en "Guardar".

|                    | Crear   |                        |                        |
|--------------------|---------|------------------------|------------------------|
| Nombre             |         | Tiempo Archivo Gestión | Tiempo Archivo Central |
| ejemplo de carpeta |         | 5 años                 | 15 años                |
| Acciones           | Guardar |                        |                        |

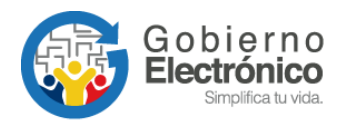

 Se sigue el mismo procedimiento para crear las carpetas para los siguientes niveles.

| Administración de Carpetas Virtuales |                   |          |                 |            |              |  |
|--------------------------------------|-------------------|----------|-----------------|------------|--------------|--|
| Seleccione el Área:                  | ALMACEN           |          | <b>_</b>        |            |              |  |
|                                      |                   |          |                 |            |              |  |
|                                      | Crear             |          |                 |            |              |  |
| Nombre                               |                   | Tiempo / | Archivo Gestión | Tiempo Arc | hivo Central |  |
| ejemplo de carpeta                   |                   | 5        | año             | s 15       | años         |  |
| Acciones                             | Guardar           |          |                 |            |              |  |
|                                      |                   |          |                 |            |              |  |
| 1                                    | Nombre de Carpeta |          | Estado          |            | Acción       |  |
|                                      |                   |          |                 |            | Crear        |  |
| 🔾 2009-prroaaa                       |                   |          | Activo          | Editar     | Crear        |  |
| 2010                                 |                   |          | Activo          | Editar     | Crear        |  |
| Q 2011                               |                   |          | Activo          | Editar     | Crear        |  |
| Q 2012                               |                   |          | Activo          | Editar     | Crear        |  |

#### Gráfico 53: Administración de carpetas virtuales

Al dar clic en la acción "Editar" permite realizar lo siguiente:

- Modificar: Datos de la carpeta. Ejemplo: nombre
- Desactivar: Una vez desactivada la carpeta no se podrá guardar más documentos en la misma, pero permitirá que los documentos antes guardados se puedan consultar.
- Borrar: Sólo se podrá borrar si la carpeta no tiene ningún documento en ella.
   Para eliminar un grupo completo, se debe realizar esta acción desde lo más interno a lo más externo.

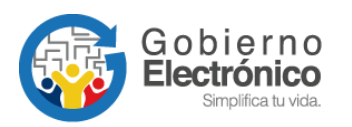

| Administración de Carpetas Virtuales |                                      |          |                 |            |              |  |
|--------------------------------------|--------------------------------------|----------|-----------------|------------|--------------|--|
| Seleccione el Área:                  | ALMACEN                              |          | <b>_</b>        |            |              |  |
|                                      |                                      |          |                 |            |              |  |
|                                      | MODIFICAR - 2009-prroaaa - oficios - | ENVIADOS | -nuevaaa bb cc  |            |              |  |
| Nombre                               |                                      | Tiempo   | Archivo Gestión | Tiempo Arc | hivo Central |  |
| ENVIADOS-nuevaaa bb cc               |                                      | 5        | años            | 15         | años         |  |
| Acciones                             | Guardar                              |          | Desactivar      |            | Borrar       |  |
|                                      |                                      |          |                 |            |              |  |
|                                      | Nombre de Carpeta                    |          | Estado          |            | Acción       |  |
|                                      |                                      |          |                 |            | Crear        |  |
| 2009-prroaaa                         |                                      |          | Activo          | Editar     | Crear        |  |
| oficios                              |                                      |          | Activo          | Editar     | Crear        |  |
| ENVIADOS-nuevaaa bb cc               |                                      |          | Activo          | Editar     | Crear        |  |
| 2010                                 |                                      |          | Activo          | Editar     | Crear        |  |
| O 2011                               |                                      |          | Activo          | Editar     | Crear        |  |
| 2012                                 |                                      |          | Activo          | Editar     | Crear        |  |

# 3.2.2. Consultar Carpetas Virtuales

En esta funcionalidad se puede consultar las carpetas virtuales que ya están creadas y también imprimir las mismas. Se visualiza en forma jerárquica, a manera de árbol.

| Consulta de Carpetas Virtuales |               |          |        |  |  |  |
|--------------------------------|---------------|----------|--------|--|--|--|
| Seleccione el Área:            | ADQUISICIONES |          |        |  |  |  |
| L                              |               |          |        |  |  |  |
| Nombre de Carpeta              |               | Estado   | Acción |  |  |  |
| 🕯 2009-јјј                     |               | Inactivo |        |  |  |  |
| Oficio                         |               | Inactivo |        |  |  |  |
| 2010                           |               | Inactivo |        |  |  |  |
| O 2011                         |               | Inactivo |        |  |  |  |
| 2012                           |               | Activo   |        |  |  |  |
| C Memos                        |               | Inactivo |        |  |  |  |
| Viajes                         |               | Inactivo |        |  |  |  |
| Enviados                       | Ş             | Inactivo |        |  |  |  |
| Aprobados                      |               | Inactivo |        |  |  |  |
| Reprobados                     |               | Inactivo |        |  |  |  |
| Oficios                        |               | Inactivo |        |  |  |  |
| Oficios 2010                   |               | Inactivo |        |  |  |  |
| O Prueba                       |               | Inactivo |        |  |  |  |
| L                              |               |          |        |  |  |  |
| Impr                           | imir          | Regresar |        |  |  |  |

#### Gráfico 54: Consulta de carpetas virtuales

**3.2.3.** Copiar estructura de Carpetas Virtuales a otras áreas.

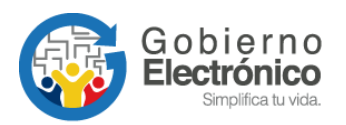

Esta funcionalidad permite copiar la estructura de las carpetas virtuales de un área a otra. Para ello se debe seleccionar en la sección izquierda el área origen y en la derecha el área destino, para finalizar dar clic en "Copiar".

| Copiar Carpetas Virtuales entre Área |        |        |                     |         |            |  |  |
|--------------------------------------|--------|--------|---------------------|---------|------------|--|--|
|                                      |        |        |                     |         |            |  |  |
| Orige                                | n      |        |                     | Destino |            |  |  |
| Área: ALMACEN                        | •      |        | Área: ADQUISICIONES |         |            |  |  |
|                                      |        |        |                     |         |            |  |  |
| Nombre de Carpeta                    | Estado | Acción | Nombre de Carpeta   | Est     | ado Acción |  |  |
| 🛇 2009-prroaaa                       | Activo |        | O 2009-jj           | Inac    | tivo       |  |  |
| Q 2010                               | Activo |        | O 2010              | Inac    | tivo       |  |  |
| O 2011                               | Activo |        | Q 2011              | Inac    | tivo       |  |  |
| O 2012                               | Activo |        | Q 2012              | Act     | ivo        |  |  |
|                                      |        |        | O Memos             | Inac    | tivo       |  |  |
|                                      |        |        | Oficios             | Inac    | tivo       |  |  |
|                                      |        |        | Oficips 2010        | Inac    | tivo       |  |  |
|                                      |        |        | O Prueba            | Inac    | tivo       |  |  |
|                                      |        |        |                     |         |            |  |  |
|                                      |        |        |                     |         |            |  |  |
|                                      |        | Copiar | Regresar            |         |            |  |  |
|                                      |        |        |                     |         |            |  |  |

Gráfico 55: Copia de Carpetas Virtuales

Si el proceso termina, se muestra el mensaje que las carpetas han sido copiadas correctamente.

| Las Carpetas Virtuales fueron copiadas correctamente |
|------------------------------------------------------|
| Aceptar                                              |

#### Gráfico 56: Mensaje de proceso terminado

# **3.3.** ARCHIVO FÍSICO

Archivo físico se lo debe realizar para cada una de las áreas y se debe configurar de acuerdo a los archiveros físicos que se tenga en ellas.

Para esto se tiene las siguientes opciones:

- Ubicación Física de documentos
- Consultar Ubicación del Documento en el Archivo Físico

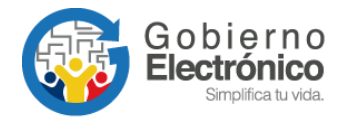

- Nueva ubicación física
- Consultar estructura del archivo físico
- Organización física del archivo

| Menú de Archivo Físico                                    |  |  |
|-----------------------------------------------------------|--|--|
| 1. Ubicación Física de Documentos                         |  |  |
| 2. Consultar Ubicación del Documento en el Archivo Físico |  |  |
| 3. Nueva Ubicación Física                                 |  |  |
| 4. Consultar Estructura del Archivo Físico                |  |  |
| 5. Organización Física del Archivo                        |  |  |

Gráfico 57: Menú de archivo físico

#### 3.3.1. Ubicación física de documentos

Esta funcionalidad sirve para archivar un documento en una ubicación física determinada.

Para esto se debe buscar en el sistema, el documento que se desea archivar, se presentará una lista de documentos que cumplan con la condición de búsqueda, se debe seleccionar y dar clic en el botón "Archivar en":

|                    | Ubicar Documentos en el Archivo Físico    |                             |                  |                           |           |                                 |                          |                       |                   |
|--------------------|-------------------------------------------|-----------------------------|------------------|---------------------------|-----------|---------------------------------|--------------------------|-----------------------|-------------------|
| Buscar Document    | Buscar Documento PR-UT-2012-0078-0 Buscar |                             |                  |                           |           |                                 |                          |                       |                   |
|                    |                                           |                             |                  |                           |           |                                 |                          |                       |                   |
| No. de registros e | ncontrados: 2                             |                             |                  |                           |           |                                 |                          |                       |                   |
| Archivado          | <b>7</b> <u>No. Documento</u>             | <u>Fecha</u>                | <u>Asunto</u>    | <u>De</u>                 |           | <u>Para</u>                     | <u>Área</u>              | <u>Tipo Documento</u> | <u>No. Anexos</u> |
| K                  | PR-UT-2012-0078-0                         | 2012-05-29 14:10:52 (GMT-5) | pruebas de datos | Juan Antonio Tintin Cuaza | apaz (PR) | Juan Antonio Tintin Cuasapaz (P | R) DIRECCION TECNOLOGICA | Oficio                | 2                 |
| 4                  | → PR-UT-2012-0078-0                       | 2012-05-29 14:10:52 (GMT-5) | pruebas de datos | Juan Antonio Tintin Cuaza | apaz (PR) | Juan Antonio Tintin Cuasapaz (P | R) DIRECCION TECNOLOGICA | Oficio                | 2                 |
|                    |                                           |                             |                  |                           |           |                                 |                          |                       |                   |
|                    | Página J/I                                |                             |                  |                           |           |                                 |                          |                       |                   |
|                    |                                           |                             |                  |                           |           |                                 |                          |                       |                   |
|                    |                                           |                             | Archiv           | ar en                     |           | Regresar                        |                          |                       |                   |
|                    |                                           |                             |                  |                           |           |                                 |                          |                       |                   |

Gráfico 58: : Ubicación de documentos en archivo físico

Se desplegará una pantalla donde se debe dar clic en la opción "Seleccionar" para elegir la ubicación física en la cual se archivará el documento, para terminar dar clic en "Archivar".

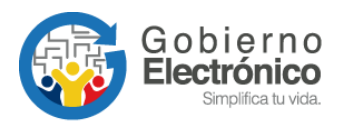

| Seleccionar archivo físico en donde se archivará los Documentos |                                                                  |            |             |  |  |
|-----------------------------------------------------------------|------------------------------------------------------------------|------------|-------------|--|--|
| ARCHIVO >> ESTANTERIA >> BANDEJA >                              | > CAJON >> FOLDER                                                |            |             |  |  |
| Nombre Item                                                     |                                                                  | Тіро       | Acción      |  |  |
| ArchivoSG                                                       |                                                                  | archivo    |             |  |  |
| EstanteSG                                                       |                                                                  | estanteria |             |  |  |
| BandejaInferiorSG                                               |                                                                  | bandeja    |             |  |  |
| CajonS1                                                         |                                                                  | cajon      |             |  |  |
| FolderAB                                                        |                                                                  | folder     | Seleccionar |  |  |
| BandejaSuperiorSG                                               |                                                                  | bandeja    |             |  |  |
| Archivar Documentos en el archivo físico                        |                                                                  |            |             |  |  |
| Nueva ubicación                                                 | - ArchivoSG - EstanteSG - BandejaInferiorSG - CajonS1 - FolderAB |            | Archivar    |  |  |
|                                                                 | Regresar                                                         |            |             |  |  |

Gráfico 59: Selección de ubicación física de documento

# **3.3.2.** Consultar Ubicación del Documento en el Archivo Físico

Esta funcionalidad permite consultar la ubicación física de un documento, para esto se debe ingresar el número o parte del número de documento en la caja de texto, luego se pone "Buscar". Cuando se encuentra al documento, se da clic en la opción "Ver" para visualizar la ubicación física del mismo.

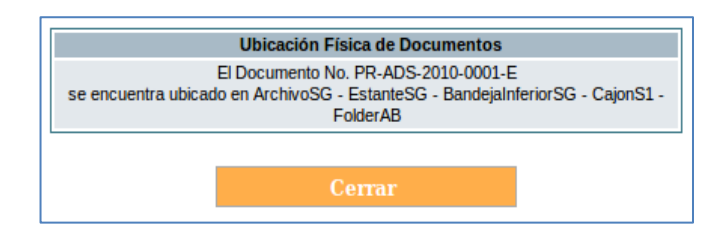

#### Gráfico 60: Consulta de ubicación física de documento

#### 3.3.3. Nueva ubicación física

En esta funcionalidad se debe crear las carpetas que representan al archivo físico, para ello se deberá empezar creando la carpeta para cada uno de los niveles. Los nombres deberán establecerse de acuerdo a cómo se tiene codificado cada uno de los archivadores físicos delárea.

Para crear la carpeta del primer nivel se deberá dar clic en el link que dice "Crear [nombre dado al primer nivel]", establecer el nombre, la sigla y guardar los cambios.

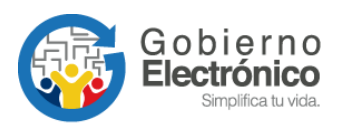

| Administración de Archivo Físico |                    |              |           |         |        |                         |  |
|----------------------------------|--------------------|--------------|-----------|---------|--------|-------------------------|--|
| Se ha creado el Item ArchivoSG   |                    |              |           |         |        |                         |  |
|                                  | CREAR ES           | TANTERIA - A | IrchivoSG |         |        |                         |  |
| Nomb                             | re Item            |              |           | Sig     | la     |                         |  |
| [                                |                    |              |           |         |        |                         |  |
| Acciones                         | Guardar            |              |           |         |        |                         |  |
| ARCHIVO >> ESTANTERIA >> BANDEJA | >> CAJON >> FOLDER |              |           |         |        |                         |  |
| Nombre Item                      |                    |              | Sigia     | Tipo    | Acción |                         |  |
|                                  |                    |              |           |         |        | Crear archivo           |  |
| 💮 ArchivoSG                      |                    |              | ASG001    | ARCHIVO | Editar | <u>Crear estanteria</u> |  |
|                                  |                    |              |           |         |        |                         |  |
|                                  |                    | Regresar     |           |         |        |                         |  |

#### Gráfico 61: Administración de archivo físico

Una vez creada la carpeta correspondiente al primer nivel, se debe ir creando las carpetas de los niveles siguientes.

Al dar clic en la acción "Editar" permite realizar lo siguiente:

- Modificar.- Datos del archivo físico. Ejemplo: nombre osigla.
- Desactivar.- Una vez desactivado el archivo, no se podrá guardar más documentos en la misma, pero permitirá que los documentos antes guardados se puedan consultar.
- Borrar.- Sólo se podrá borrar el archivo si no tiene ningún documento.
- Para eliminar un grupo completo se debe realizar esta acción desde lo más interno a lo más externo.

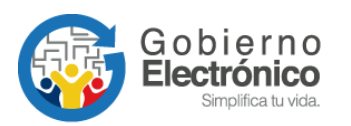

|                                     | Administración de A                | rchivo Físico     |                       |                 |                  |
|-------------------------------------|------------------------------------|-------------------|-----------------------|-----------------|------------------|
|                                     |                                    |                   |                       |                 |                  |
| MODIFICAR FOLDER - A                | Archivador Secretaría - Bandeja Su | uperior - Cajon I | Derecho Superior - Fo | older A-B 20    | )11              |
| Nom                                 | bre Item                           |                   |                       | Sigla           |                  |
| Folder A-B 2011                     |                                    |                   | FA                    | B278            |                  |
| Acciones                            | Guardar                            |                   | Desactivar            |                 | Borrar           |
| ARCHIVADOR >> BANDEJA >> CAJóN >> F | OLDER                              |                   |                       |                 |                  |
| Nombre Item                         |                                    | Sigla             | Тіро                  | Acción          |                  |
|                                     |                                    |                   |                       |                 | Crear archivador |
| Archivador Secretaría               |                                    | ASG089            | ARCHIVADO             | R <u>Editar</u> | Crear bandeja    |
| 🚱 Bandeja Superior                  |                                    | BD2               | BANDEJA               | <u>Editar</u>   | Crear cajón      |
| 🜍 Cajon Derecho Superior            |                                    | cds22             | CAJóN                 | <u>Editar</u>   | Crear folder     |
| Folder A-B 2011                     |                                    | FAB278            | FOLDER                | Editar          |                  |
| ArchivadorSG                        |                                    | ASG01             | ARCHIVADO             | R Editar        | Crear bandeja    |
| Archivador Soporte                  |                                    | ACSop             | ARCHIVADO             | R Editar        | Crear bandeja    |
| Archivador Soporte 1                |                                    | ASG089            | ARCHIVADO             | R Editar        | Crear bandeja    |
| Archivador Soporte SG               |                                    | ASS004            | ARCHIVADO             | R Editar        | Crear bandeja    |
|                                     |                                    |                   |                       |                 |                  |
|                                     | Regresa                            | r                 |                       |                 |                  |
|                                     | Regress                            |                   |                       |                 |                  |

Gráfico 62: Modificación de archivo físico

# 3.3.4. Consultar Estructura del Archivo Físico

Para consultar se debe seleccionar el área, se desplegarán a manera de árbol las carpetas de archivo físico. El nombre, estado y tipo.

|                                      | Consultar Estru | ctura del Archivo Físico |          |            |
|--------------------------------------|-----------------|--------------------------|----------|------------|
| Seleccione Área                      | ADQUISICIONES   | •                        |          |            |
|                                      |                 |                          |          |            |
| ARCHIVADOR >> BANDEJA >> CAJON >> FO | DLDER           |                          |          |            |
| Nombre Item                          |                 |                          | Estado   | Тіро       |
| ArchivadorFinanciera                 |                 |                          | Activo   | archivador |
| 🚯 Bandeja Superior                   |                 |                          | Activo   | bandeja    |
| 🕞 Cajon Izquierdo                    |                 |                          | Activo   | cajon      |
| FolderA-C                            |                 |                          | Activo   | folder     |
| ArchivadorSG                         |                 |                          | Activo   | archivador |
| BandejaSuperior005                   |                 |                          | Activo   | bandeja    |
| G CajonIn'eriorSG005                 |                 |                          | Inactivo | cajon      |
| CaionSuberioSG005                    |                 |                          | Activo   | cajon      |
| FolderAB                             |                 |                          | Activo   | folder     |
| FolderCD                             |                 |                          | Activo   | folder     |
| EstanteSG                            |                 |                          | Activo   | archivador |
| BandejaSuperior009                   |                 |                          | Activo   | bandeja    |
| 🕢 Cajon1                             |                 |                          | Activo   | cajon      |
| FolderAB                             |                 |                          | Activo   | folder     |
| Impr                                 | mir             |                          | Regresar |            |

Gráfico 63: Administración de archivo físico

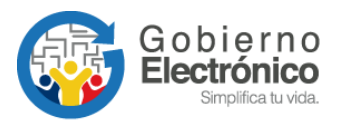

# 3.3.5. Organización Física del Archivo

En esta sección se debe seleccionar el área y especificar los niveles que va a tener el archivo físico.

El nombre de los niveles de organización física del archivo está definido por la normativa del Sistema Nacional de Archivos (SINAR). Por ejemplo: si deseamos crear el área los nombres de los niveles serían: Archivo, Estantería, Bandeja, Cajón, Folder. Una vez creados se guarda los cambios dando clic en "Aceptar".

|                 | Organización Física del Archivo |                           |  |  |  |  |  |  |
|-----------------|---------------------------------|---------------------------|--|--|--|--|--|--|
| Seleccione Area | Area                            | <u>•</u>                  |  |  |  |  |  |  |
|                 |                                 |                           |  |  |  |  |  |  |
| No.             | Nombre Item                     | Descripción Item          |  |  |  |  |  |  |
| 1               | Archivo                         | Descripción de archivo    |  |  |  |  |  |  |
| 2               | Estanteria                      | Descripción de estanteria |  |  |  |  |  |  |
| 3               | Bandeja                         | Descripción de bandeja    |  |  |  |  |  |  |
| 4               | Cajón                           | Descripción de cajón      |  |  |  |  |  |  |
| 5               | Folder                          | Descripción de folder     |  |  |  |  |  |  |
| 6               |                                 |                           |  |  |  |  |  |  |
|                 | Aceptar Regresar                |                           |  |  |  |  |  |  |

Gráfico 64: Administración de archivo físico

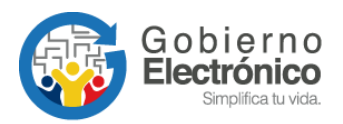

# 4. GLOSARIO DE TÉRMINOS.

Seleccionar las palabras que tienen importancia o cuyo significado no sea de uso común.

| Abreviatura                  | Definición                                                                                                    |  |  |  |  |  |
|------------------------------|----------------------------------------------------------------------------------------------------|--|--|--|--|--|
| AGQ                          | Administrador Gubernamental del Sistema de Gestión Documental Quipux, designado, por la Subsecretaría de Gobierno Electrónico.                                                                                   |  |  |  |  |  |
| AIQ                          | Persona designada, por la máxima autoridad de una Institución<br>Pública, para cumplir las funciones de Administrador Institucional del<br>Sistema de Gestión Documental Quipux.                                 |  |  |  |  |  |
| Bandeja de Entrada           | Se refiere a la recepción de documentación externa que se va a registrar en el sistema.                                                                                                    |  |  |  |  |  |
| Bandeja de Salida            | Se refiere a la generación y emisión de documentación hacia otras instituciones, ciudadanos o servidores públicos de la propia institución.                                                                      |  |  |  |  |  |
| Ciudadano                    | Persona externa a una Institución Pública que utiliza el sistema Quipux<br>y que no está asociado a ninguna Institución registrada en el sistema.                                                                |  |  |  |  |  |
| Documentación del<br>sistema | Son los documentos que se generan en el sistema: Oficios, memorandos, acuerdos y circulares.                                                                                                    |  |  |  |  |  |
| Institución Pública          | Entidad del Sector Público perteneciente a cualquier función del Estado.                                                                                                    |  |  |  |  |  |
| Quipux                       | Sistema de Gestión Documental Quipux que permite el envío de memorandos, memorandos circulares, oficios, oficios circulares dentro o entre Instituciones Públicas.                                               |  |  |  |  |  |
| Servidor Público             | Persona perteneciente a alguna de las Instituciones Públicas registradas en el sistema y que utiliza el sistema Quipux.                                                                                          |  |  |  |  |  |
| Ambiente de CAP              | Sistema de Gestión Documental Quipux – Capacitación<br>http://cap.gestiodocumental.gob.ec                                                                                                    |  |  |  |  |  |
| Ambiente de PRO              | Sistema de Gestión Documental Quipux – Producción<br>http://www.gestiodocumental.gob.ec                                                                                                    |  |  |  |  |  |
| SGE                          | Subsecretaría de Gobierno Electrónico.                                                                                                    |  |  |  |  |  |
| Subrogante                   | Usuario que reemplaza por un tiempo determinado a otro usuario que no se encuentra en funciones.                                                                                                    |  |  |  |  |  |
| Usuario                      | Servidor Público o Ciudadano que utiliza el sistema Quipux                                                                                                    |  |  |  |  |  |
| Usuario Focal                | Usuario capacitado por la SGE, en los cursos de bandeja de entrada y<br>bandeja de salida, encargado de brindar soporte de primer nivel y<br>capacitar a los servidores públicos de la Institución donde labora. |  |  |  |  |  |

Tabla 1: Glosario de términos

# MINISTERIO DE TELECOMUNICACIONES Y de la sociedad de la información

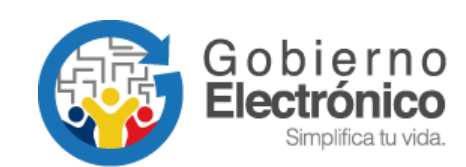

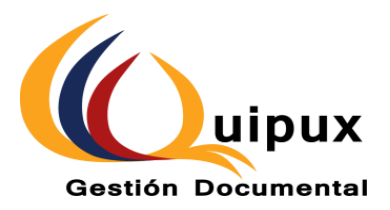